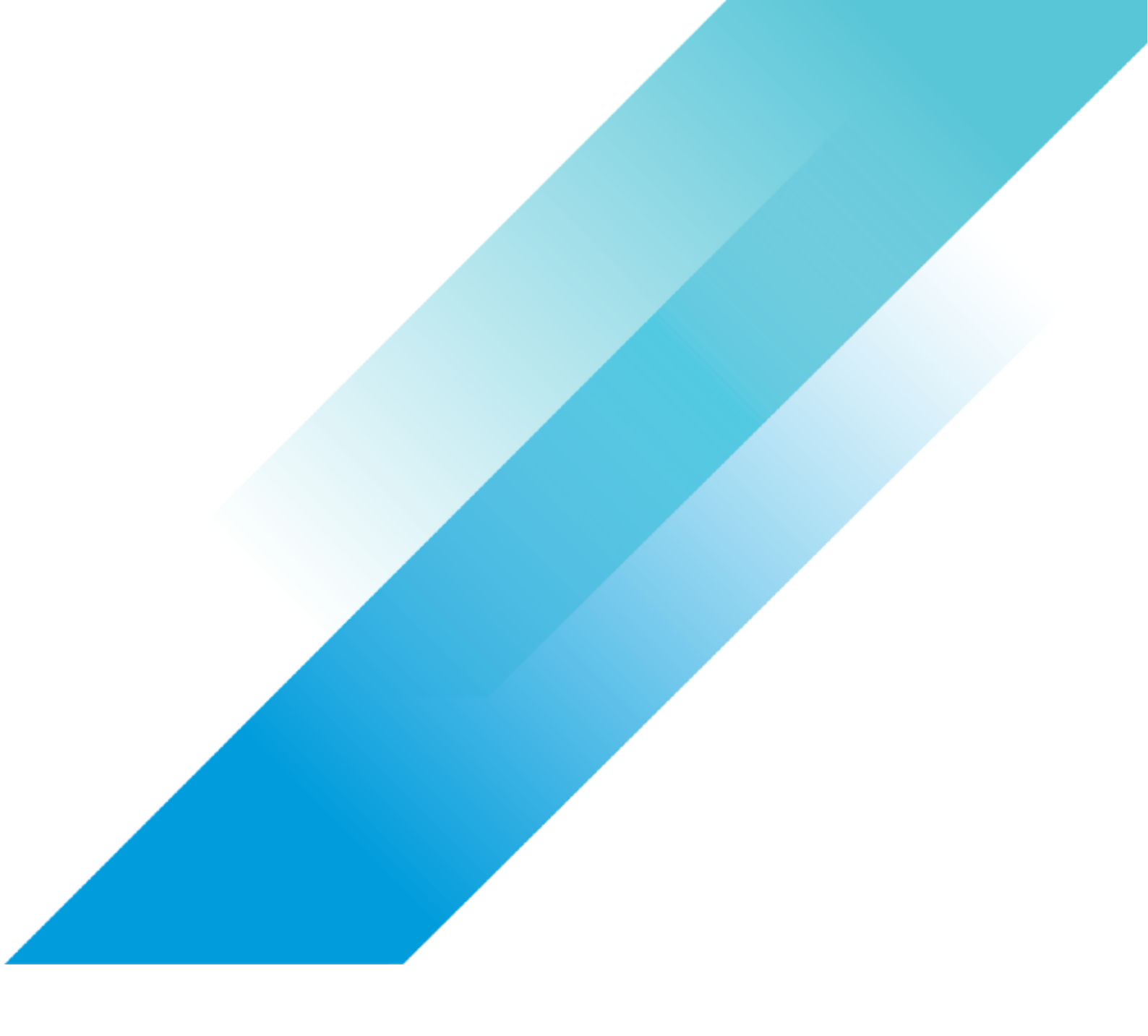

VMware General

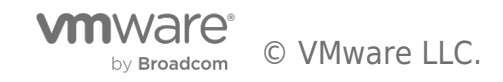

# **Table of contents**

| VMware Cloud on AWS Integration with AWS Storage Gateway |
|----------------------------------------------------------|
| Overview                                                 |
| Introduction                                             |
| Purpose of This Tutorial                                 |
| Audience                                                 |
| Procedure 4                                              |
| Introduction                                             |
| Prerequisites                                            |
| SDDC, SDDC Group, VPC Connectivity 4                     |
| SDDC / VPC Routes                                        |
| External VPC 6                                           |
| Connected VPC                                            |
| SDDC Network Segments and Firewall Rules                 |
| Storage Gateway Service Prerequisites                    |
| AWS S3 Buckets                                           |
|                                                          |
| AWS Security Groups                                      |
| AWS Endpoints                                            |
| Storage Gateway Deployment                               |
| Gateway                                                  |
|                                                          |
| File Shares                                              |
| Test the Storage Gateway   23                            |
| Confirm Traffic Flow                                     |
| Comparing Approaches                                     |
| Summary and Additional Resources                         |
| Summary                                                  |
| Additional Resources                                     |
| About the Author                                         |

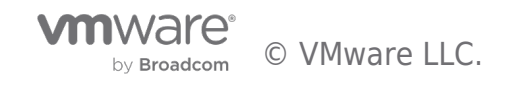

## Overview

#### Introduction

VMware's multi-cloud strategy enables customers to seamlessly migrate on-premises vSphere workloads into a vSphere platform on their cloud provider of choice. Two significant factors in the selection of provider are the native services they offer and the ease of integration.

VMware customers looking to leverage the 200+ products and services offered through Amazon Web Services (AWS) choose VMware Cloud on AWS (VMC on AWS) as their cloud-based migration platform.

The AWS Storage Gateway service provides secure, scalable cloud-based storage that is directly accessible from workloads in VMC on AWS. VMC on AWS flexibility allows the use of different methods of integration with native AWS services, depending on customer preference.

We will examine different ways to connect from VMC on AWS to AWS Storage Gateway, allowing Solution Architects and Administrators within a Cloud Centre of Excellence to determine the most appropriate method for their organization.

#### Purpose of This Tutorial

This article will provide a setup guide and illustrate the integration between VMware Cloud on AWS and the AWS Storage Gateway service using two separate approaches: via Transit Connect to a customer's existing Virtual Private Cloud (VPC) and via the VPC directly connected to the VMC on AWS software-defined datacentre (SDDC).

Following the configuration walkthrough, we'll discuss the pros and cons of each approach.

#### Audience

This tutorial is intended for Cloud Solution Architects and Administrators. It assumes the reader has a basic understanding of native Amazon Web Services and VMware Cloud on AWS terminology and infrastructure.

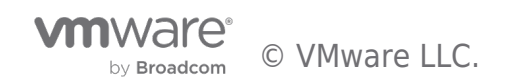

## Procedure

#### Introduction

AWS Storage Gateway is a set of hybrid cloud storage services that provide access to virtually unlimited cloud storage. We will deploy and configure AWS Storage Gateway appliances in a VMware Cloud on AWS SDDC in File Gateway mode. Workloads in the SDDC can map to file shares provided by an AWS Storage Gateway appliance, which also acts as a file cache. Shares are available as either SMB or NFS, and the actual data is kept in an AWS S3 bucket under control of the customer.

To demonstrate connectivity options to the AWS Storage Gateway, we will configure two gateways and corresponding gateway appliances:

- AWS-Storage-Gateway-1 will share files stored in S3 bucket s3-sgw-1. The S3 bucket will be accessed from the SDDC through the Connected VPC (a.k.a. the "Sidecar VPC") using an S3 Interface Endpoint in a Connected VPC subnet. A Storage Gateway Interface Endpoint will be placed in the same VPC to allow control plane communication between the appliance and Storage Gateway.
- AWS-Storage-Gateway-2 will share files stored in S3 bucket s3-sgw-2. The S3 bucket will be accessed from the SDDC through a VMware-managed Transit Gateway (vTGW) to an S3 Interface Endpoint in a subnet of a customer's existing VPC ("External VPC"). A Storage Gateway Interface Endpoint will be placed in the same VPC to allow control plane communication between the appliance and Storage Gateway.

Here's what we will build out:

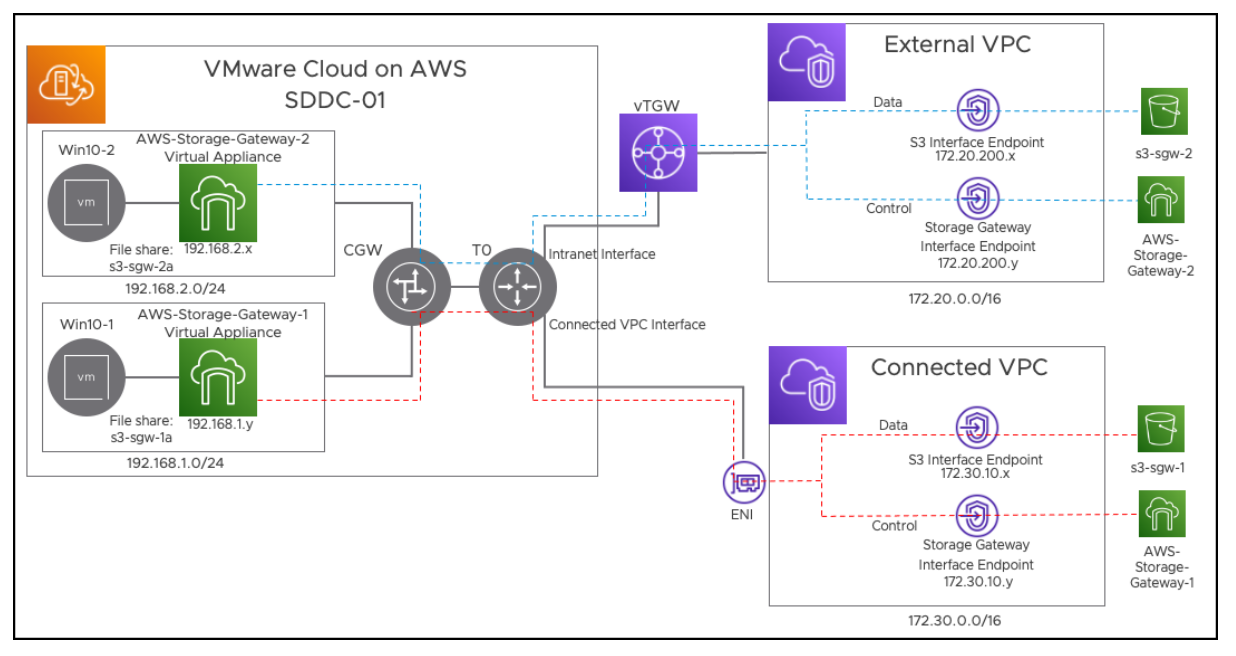

Figure 1: Final Setup

#### Prerequisites

#### SDDC, SDDC Group, VPC Connectivity

We will focus on the deployment, configuration, and connectivity of the Storage Gateways, not on the detail of provisioning the underlying SDDC and AWS infrastructure. The following has been deployed and configured:

• Single-host VMC on AWS SDDC (SDDC-01)

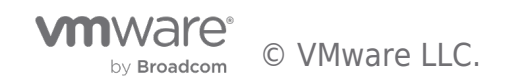

| SDDC-01 VMC on AWS SDDC () Europe (London)        |                                                           |                                      | · · · · · · · · · · · · · · · · · · · |
|---------------------------------------------------|-----------------------------------------------------------|--------------------------------------|---------------------------------------|
| Summary Networking & Security Add Ons Maintenance | e Troubleshooting Settings Support                        |                                      |                                       |
| Capacity and Usage                                |                                                           |                                      | umo                                   |
| (READY) (13)                                      |                                                           |                                      |                                       |
| Hosts                                             | CPU                                                       | Memory                               | Storage                               |
| 1                                                 | 82.8 GHz                                                  | 512 GiB                              | 10.37 TiB                             |
|                                                   |                                                           |                                      |                                       |
| Elastic DRS<br>Fetching EDRS Status               | Microsoft Server Licenses U<br>None Purchased from VMware | Tanzu Kubernetes Grid<br>Deactivated |                                       |
| ADD HOST ACTIONS V                                |                                                           |                                      |                                       |

Figure 2: VMware Cloud on AWS SDDC, view from VMC on AWS Console

• SDDC Group containing the one SDDC (SDDC-Group-01), which results in the automatic creation of a VMware-managed transit gateway (vTGW or Transit Connect) with an attachment to the SDDC

| SDDC-Group-01                                                                                                    |                                           |                  |                   |             |                     |  |  |  |  |
|----------------------------------------------------------------------------------------------------|-------------------------------------------|------------------|-------------------|-------------|---------------------|--|--|--|--|
| Summary vCenter Linking Direct                                                                                          | Connect External VPC External TGW Routing | Support          |                   |             |                     |  |  |  |  |
| Description: No description provided. You can add a description by accessing the Edit Group option in the actions menu. |                                           |                  |                   |             |                     |  |  |  |  |
| Transit Connect Status: CONNECTED                                                                                       |                                           |                  |                   |             |                     |  |  |  |  |
| SDDCS                                                                                                    |                                           |                  |                   |             |                     |  |  |  |  |
| Name Y                                                                                                    | SDDC ID                                   | T SDDC Version T | Management CIDR T | Location Y  | Connectivity Status |  |  |  |  |
| SDDC-01                                                                                                    | 8ae52019-c845-4396-92e2-06ed481eac17      | 1.17.0.5         | 10.2.0.0/16       | EU (London) | CONNECTED           |  |  |  |  |
|                                                                                                    |                                           |                  |                   |             |                     |  |  |  |  |
|                                                                                                    |                                           |                  |                   |             |                     |  |  |  |  |
|                                                                                                    |                                           |                  |                   |             |                     |  |  |  |  |
|                                                                                                    |                                           |                  |                   |             |                     |  |  |  |  |

Figure 3: SDDC Group, view from VMC on AWS Console

• An External VPC in AWS has been created and connected to the vTGW using a VPC attachment. The process for this can be found in the documentation for VMware Cloud on AWS, here: Attach a VPC to an SDDC Group

| Your VPCs (1/1) Info |             |                       |                    |             |          |               |          |
|----------------------|-------------|-----------------------|--------------------|-------------|----------|---------------|----------|
| <b>Q</b> Filter VPCs |             |                       |                    |             |          |               |          |
| Name: External VPC X | ear filters |                       |                    |             |          |               |          |
| Name Name            | $\nabla$    | VPC ID                | $\bigtriangledown$ | State       | $\nabla$ | IPv4 CIDR     | $\nabla$ |
| External VPC         |             | vpc-0278c01f48018fae0 |                    | 🕗 Available |          | 172.20.0.0/16 |          |
|                      |             |                       |                    |             |          |               |          |

Figure 4: External VPC, view from AWS Console

| SDDC-Group-01                          |                                                |            |                                    |
|----------------------------------------|------------------------------------------------|------------|------------------------------------|
| Summary vCenter Linking Direct Connect | External TGW Routing Support                   |            |                                    |
| ADD ACCOUNT REMOVE                     |                                                |            |                                    |
| AWS Account ID                         | Resource Share Name                            | ⊤ State    | T VPC Status                       |
| • »                                    | VMC-Group-475d0aad-d501-4b19-a559-0c522f3fb90f | ASSOCIATED | 1 Available (O Pending Acceptance) |
|                                        |                                                |            |                                    |
|                                        |                                                |            |                                    |
|                                        |                                                |            |                                    |
|                                        |                                                |            |                                    |
|                                        |                                                |            |                                    |

Figure 5: External VPC attachment in SDDC Group, view from VMC on AWS Console

## SDDC / VPC Routes

by Broadcom © VMware LLC.

#### External VPC

The SDDC and External VPC need routes over which to send traffic. To accomplish this, we have added a route for the External VPC CIDR to the VPC Attachment, as well as a return route to the SDDC in the External VPC.

#### Create a Route from the SDDC to the External VPC

This is done from "SDDC Groups" in the VMware Cloud Console:

| vmw VMware Cloud |                                         |                                         |      |
|------------------|-----------------------------------------|-----------------------------------------|------|
| «                |                                         |                                         |      |
| 🖞 Launchpad      | Inver                                   | ntory                                   |      |
| Inventory        | SDDCs                                   | SDDC Groups                             |      |
| Subscriptions    | ~~~~~~~~~~~~~~~~~~~~~~~~~~~~~~~~~~~~~~~ | ~~~~~~~~~~~~~~~~~~~~~~~~~~~~~~~~~~~~~~~ | ~~~~ |

Figure 6: SDDC Groups, view from the VMC on AWS Cloud Console

| < Back                                                                           |                               |                              |           |
|----------------------------------------------------------------------------------|-------------------------------|------------------------------|-----------|
| SDDC-Group-01                                                                    |                               |                              | ACTIONS V |
| SDDC-Gloup-Ol                                                                    |                               |                              |           |
| Summary vCenter Linking Direct Connect External VPC External TGW Routing Support |                               |                              |           |
|                                                                                  |                               |                              |           |
|                                                                                  |                               |                              |           |
|                                                                                  |                               |                              |           |
| AWS Account ID T                                                                 |                               |                              |           |
| AWS Account ID :                                                                 |                               |                              | ×         |
| Resource share name : VMC-Group-475d0aad-d501-4b19-a559-0c522/3/b90              | И                             |                              |           |
| State : ASSOCIATED                                                               |                               |                              |           |
|                                                                                  |                               |                              |           |
| Accert Remove                                                                    |                               |                              |           |
| VPC ID Y VMC on AWS Region                                                       | Transit Gateway Attachment ID | Y Routes Status              | Υ         |
| vpc-0278c01148018fae0 EU (London)                                                | tgw-attach-0fd14d61867576e97  | 172.20.0.0/16 🧷 AVAILABLE    |           |
|                                                                                  |                               | 4                            |           |
|                                                                                  |                               |                              |           |
|                                                                                  | _                             |                              |           |
|                                                                                  | Re                            | oute to CIDR of External VPC |           |
|                                                                                  |                               |                              |           |
|                                                                                  |                               |                              |           |
|                                                                                  |                               |                              |           |
| I                                                                                |                               |                              |           |

Figure 7: Route added to the VPC Attachment for the External VPC

#### Create a Route from the External VPC to the SDDC

This is done from "Route Tables" in the AWS Console:

| New VPC Experience     Tell us what you think                     | VPC > Route tables > rtb-0fae1f607c8fd4314                                             |                                  |                              |                        |             |
|-------------------------------------------------------------------|----------------------------------------------------------------------------------------|----------------------------------|------------------------------|------------------------|-------------|
| VPC Dashboard<br>EC2 Global View New                              | rtb-0fae1f607c8fd4314 /                                                                | External VPC-RT                  |                              |                        | Actions 🔻   |
| Filter by VPC:                                                    | Details Info                                                                           |                                  |                              |                        |             |
| VIRTUAL PRIVATE<br>CLOUD<br>Your VPCs<br>Subnets<br>Pourte Tables | Route table ID<br>Trb-0fae1f607c8fd4314<br>VPC<br>vpc-0278c01f48018fae0   External VPC | Main<br><b>D</b> No<br>Owner ID  | Explicit subnet associations | Edge associations<br>- |             |
| Egress Only Internet<br>Gateways<br>Carrier Gateways              | Routes Subnet associations Edge ass                                                    | ociations Route propagation Tags |                              |                        |             |
| DHCP Options Sets<br>Elastic IPs                                  | Routes (3)                                                                             |                                  |                              |                        | Edit routes |
| Managed Prefix Lists<br>Endpoints New                             | Q Filter routes                                                                        | RoutetotheSDDOt                  | Both 💌                       |                        | < 1 > @     |
| Endpoint Services<br>NAT Gateways                                 | Destination $\bigtriangledown$                                                         | Target the TGW attachm           | Status                       | ▽ Propagated           | $\nabla$    |
| Peering Connections                                               | 172.20.0.0/16                                                                          | scal                             | ⊘ Active                     | No                     |             |
| ▼ SECURITY                                                        | 192.168.0.0/16                                                                         | tgw-0708a3f601c4ec923            | ⊘ Active                     | No                     |             |
| Network ACLs                                                      | 0.0.0/0                                                                                | igw-00e4332ef11d8e1c4            | ⊘ Active                     | No                     |             |

Figure 8: Route from External VPC to SDDC Subnets Containing Storage Gateway Appliances

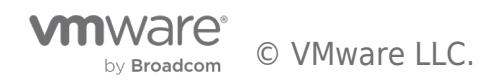

#### Connected VPC

The routing table of the T0 router in the SDDC is automatically populated with routes to the Connected VPC. Conversely, the main route table of the Connected VPC knows the routes back to all subnets within the SDDC. Nothing needs to be done here – this automatic route configuration is part of the VMware Cloud on AWS service.

#### SDDC Network Segments and Firewall Rules

We have created two segments/subnets within the SDDC and will place an AWS Storage Gateway appliance within each.

- The first appliance will be placed in "Segment-192-168-1-0"
- The second appliance will be placed in "Segment-192-168-2-0"

Firewall rules on the Compute Gateway allow all traffic to pass freely both to and from these segments for the purpose of illustration. A production environment should be more restrictive.

#### Storage Gateway Service Prerequisites

#### AWS S3 Buckets

AWS Storage Gateway uses S3 buckets in which to store file share data. We will create two S3 buckets, one for each AWS Storage Gateway.

From within the AWS Console, navigate to S3. Create an S3 bucket from the AWS Console. This will be bucket "s3-sgw-1" for the first Storage Gateway:

| Amazon S3                                                                                                    | × | Amazon S3                                                                                                  |                                                             |                             |                                                                                                    |
|----------------------------------------------------------------------------------------------------|---|----------------------------------------------------------------------------------------------------|-------------------------------------------------------------|-----------------------------|----------------------------------------------------------------------------------------------------|
| Buckets<br>Access Points<br>Object Lambda Access Points<br>Multi-Region Access Points<br>Batch Operations<br>Access analyzer for S3 |   | Account snapshot Lat updated. Jan 31, 2022 by Storage Lens. Metrics are gene Total storage 106.9 GB        | rated every 24 hours. Learn more 🔀<br>Object count<br>2.7 M | Avg. object size<br>40.9 KB | View Storage Lens dashboard<br>You can enable advanced metrics in the<br>"default-account-dashboard" configuration. |
| Block Public Access settings for<br>this account                                                                                    | _ | Buckets (51) Info<br>Buckets are containers for data stored in 53. Learn more C<br>Q. Find buckets by name |                                                             |                             | C Copy ARN Empty Delete Crasts bucket                                                                               |

Figure 9: Bucket Creation

Default values can be used for the bucket:

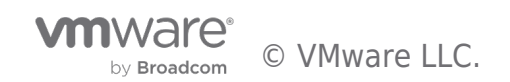

|                                                                                                    | Block public Access to Bundess and Bajects through access control lists (ACLA) bucket policies, access point policies, or all. In order to main the public access is buckets and adjects through access control lists all public access. These settings apply only to this bucket and adjects through access access point policies, or all. In order to applications will work correctly without public access. If you require some level of public access to this bucket on order to applications will work correctly without public access. If you require some level of public access to this bucket or adjects within, you can access the individual settings below to an adject settings below. Each of the following settings are independent of one another.      Soft public access to buckets and abjects granted through now access control lists (ACLA)     when the public access to buckets and abjects granted through now access control lists (ACLA)                                                                                                    |
|----------------------------------------------------------------------------------------------------|----------------------------------------------------------------------------------------------------|
| Innazon 53 > Create bucket Create bucket Info Indexs are containers for data stored in 53. Learn more [2] General configuration                                                                                                    | ACLs for entiting blockets and objects. This setting deservir change any existing permissions that allow public access to 53 resources using ACLs.  Block public access to blockets and objects granted through any access control lists (ACLs) starting public access to blockets and objects granted through new public blocket or access point policies S1 will block new blocket and access to blockets and objects. Block public access to blockets and objects granted through new public blocket or access point policies S1 will block new blocket and access point policies through any exact through any public blocket or access point down't change any exact through policies through access to blockets and objects through any public blocket or access point policies S1 will bloce and cross-account access to blockets and objects through any public blocket or access point policies S1 will bloce and cross-account access to blockets and objects through any public blocket and cose- S1 will bloce and cross-account access to blockets and objects through any public blocket or access point policies S1 will bloce and cross-account access for blockets or access points with policies that grant public access to blockets and objects. |
| Bucket name S-5-grow-1 Bucket name must be unique and must not centain spaces or uppercase letters. See rules for bucket naming [2] AWS Region EU (London) eu-west-2 Copy settings from existing bucket - optional Only the bucket settings in the following configuration are copied. Choose bucket                                                                                           | Bucket Versioning         Versioning is a means of keeping multiple variants of an object in the same bucket. You can use versioning to preserve, retrieve, and restore every version of every object stored in your Amazon S3 bucket. With versioning, you can easily recover from both unintended user actions and application failures. Learn more          Bucket Versioning         Bucket Versioning         Disable         Enable                                                                                                    |
| Object Ownership Info           Control ownership of objects write to this bucket from other AWS accounts and the use of access control lists (ACLs). Object ownership<br>direttminus who can supply access to objects.           ACLs disabled (recommended)<br>Alcases to this bucket and its bucket and the super access to the bucket and its objects is specified using<br>only policies. | Tags (1) - optional         Track storage cost or other offeria by tagging your bucket. Learn more C         Key       Value - optional         Name       \$3-sgw-1         Add tag                                                                                                    |
| object Ownership<br>Bucket owner enforced<br>gure 10: S3 Bucket Creation (1)                                                                                                    | Default encryption Automatically encrypt new objects stored in this bucket. Learn more  Server-side encryption Server-side encryption Disable Enable                                                                                                    |
|                                                                                                    | Advanced settings      After creating the bucket you can upload files and folders to the bucket, and configure additional bucket settings.                                                                                                    |
|                                                                                                    | Figure 11 - S3 Bucket Creation (2)                                                                                                    |

The identical steps should be used to created bucket "s3-sgw-2". When complete, we have two S3 buckets:

| Amazon S3 ×                                                              | Amazon S3                                                                          |                                                        |             |  |  |
|--------------------------------------------------------------------------|------------------------------------------------------------------------------------|--------------------------------------------------------|-------------|--|--|
| <mark>Buckets</mark><br>Access Points<br>Object Lambda Access Points     | ▼ Account snapshot<br>Last updated: Jan 31, 2022 by Storage Lens. Metrics are gene | rated every 24 hours. Learn more [                     |             |  |  |
| Multi-Region Access Points<br>Batch Operations<br>Access analyzer for S3 | Total storage<br>106.9 GB                                                          | Object count<br>2.7 M                                  |             |  |  |
| Block Public Access settings for<br>this account<br>• Storage Lens       | Buckets (53) Info<br>Buckets are containers for data stored in S3. Learn more I    |                                                        | X 2 matches |  |  |
| AWS Organizations settings                                               | Name AWS Region                                                                    |                                                        | not public  |  |  |
| Feature spotlight 3                                                      | S3-sgw-1     EU (London) eu-we       s3-sgw-2     EU (London) eu-we                | st-2 Bucket and objects i<br>st-2 Bucket and objects i |             |  |  |

Figure 12: S3 Buckets for Storage Gateways 1 & 2

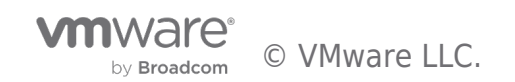

#### AWS Security Groups

Access to the S3 Buckets and Storage Gateway service will be provided by AWS Endpoints (see section below). Prior to creating the endpoints, we will create AWS Security Groups that restrict the traffic allowed to flow across the endpoints.

The Security Groups will be associated with a VPC. We will need a Security Group for S3 and for the Storage Gateway in both the External VPC and the Connected VPC.

- Access to S3 requires the endpoint to allow traffic to TCP 443 (HTTPS)
- Access to the Storage Gateway requires that the endpoint allow traffic to TCP ports 443, 1026-1028, 1031 and 2222

From the AWS Console, navigate to VPC Services and select Security Groups.

| New VPC Experience<br>Tell us what you think |    | Secu | rity Groups (        | 60) Info |                            |                                        | (                  | C        | Actions 🔻        | Export s | ecurity groups to CS | V        | Create security gro  | oup |
|----------------------------------------------|----|------|----------------------|----------|----------------------------|----------------------------------------|--------------------|----------|------------------|----------|----------------------|----------|----------------------|-----|
| Subnets                                      |    | QI   | Filter security grou | ips      |                            |                                        |                    |          |                  |          |                      |          | < 1 2 >              | 0   |
| Route Tables                                 |    |      |                      |          |                            |                                        |                    |          |                  |          |                      |          |                      |     |
| Internet Gateways                            | 4  |      | Name                 | $\nabla$ | Security group ID $\nabla$ | Security group name $\bigtriangledown$ | VPC ID             | $\nabla$ | Description      | $\nabla$ | Owner                | $\nabla$ | Inbound rules count  | ▽ ( |
| Egress Only Internet                         |    |      | -                    |          | ap Internative Tomat       | antust                                 | an introduction in |          | Mult IV, much    |          | 1.400.064040         |          | 1 Revealed arms      |     |
| Gateways                                     |    |      | -                    |          | A DECEMBER OF              | Incred-educed 1                        | -                  |          | land-start 1 of  |          | 1.000                |          | 1 Permission and the |     |
| Carrier Gateways                             |    |      | -                    |          | a manufacture of           | and a                                  |                    |          | seture of second |          |                      |          | 1 Receiption and a   |     |
| DHCP Options Sets                            | 11 | _    |                      |          |                            |                                        |                    | _        |                  |          |                      |          |                      |     |
| Elastic IPs                                  |    |      |                      |          |                            |                                        | —                  |          |                  |          |                      |          | -                    |     |
| Managed Prefix Lists                         |    |      |                      |          |                            |                                        |                    |          |                  |          |                      |          |                      |     |
| Endpoints New                                |    |      |                      |          |                            |                                        |                    |          |                  |          |                      |          |                      |     |
| Endpoint Services                            |    |      |                      |          |                            |                                        |                    |          |                  |          |                      |          |                      |     |
| NAT Gateways                                 |    |      |                      |          |                            |                                        |                    |          |                  |          |                      |          |                      |     |
| Peering Connections                          |    |      |                      |          |                            |                                        |                    |          |                  |          |                      |          |                      |     |
| ▼ SECURITY                                   |    |      |                      |          |                            |                                        |                    |          |                  |          |                      |          |                      |     |
| Network ACLs                                 |    |      |                      |          |                            |                                        |                    |          |                  |          |                      |          |                      |     |
| Security Groups                              |    |      |                      |          |                            |                                        |                    |          |                  |          |                      |          |                      |     |
| VINETWORK ANALYSIS                           |    |      |                      |          |                            |                                        |                    |          |                  |          |                      |          |                      |     |

Figure 13: Create a Security Group

Create a Security Group named "S3-Endpoint-SG-External-VPC" for the External VPC allowing HTTPS Inbound:

| VPC > Security Groups > Create secu                                      | rity group                 |                                      |                                       |                                  |                             |        |                       |
|--------------------------------------------------------------------------|----------------------------|--------------------------------------|---------------------------------------|----------------------------------|-----------------------------|--------|-----------------------|
| Create security group<br>A security group acts as a virtual firewall for | Info                       | trol inbound and outbound tra        | ffic. To create a new security gr     | oup, complete the fields below.  |                             |        |                       |
| Basic details                                                            |                            |                                      |                                       |                                  |                             |        |                       |
| Security group name Info                                                 |                            |                                      |                                       |                                  |                             |        |                       |
| S3-Endpoint-SG-External-VPC                                              |                            |                                      |                                       |                                  |                             |        |                       |
| Name cannot be edited after creation.                                    |                            |                                      |                                       |                                  |                             |        |                       |
| Description Info                                                         |                            |                                      |                                       |                                  |                             |        |                       |
| Allow access to S3 from External VPC                                     |                            |                                      |                                       |                                  |                             |        |                       |
| VPC Info                                                                 |                            |                                      |                                       | External VPC                     |                             |        |                       |
| Q                                                                        |                            |                                      | ×                                     |                                  |                             |        |                       |
|                                                                          |                            |                                      |                                       |                                  |                             |        |                       |
| Inbound rules Info                                                       |                            |                                      |                                       |                                  |                             |        |                       |
| Type Info                                                                | Protocol Info              | Port range Info                      | Source Info                           |                                  | Description - optional Info |        |                       |
| HTTPS                                                                    | TCP                        | 443                                  | Anywher T                             | 0                                |                             |        | Delete                |
|                                                                          | 1.61                       | 110                                  | , any means                           | _                                |                             |        | Detete                |
|                                                                          |                            |                                      |                                       | 0.0.0.0/0 ×                      |                             |        |                       |
| Add rule                                                                 |                            |                                      |                                       |                                  |                             |        |                       |
| Outbound rules Info                                                      |                            |                                      |                                       |                                  |                             |        |                       |
| Type Info                                                                | Protocol Info              | Port range Info                      | Destination Info                      |                                  | Description - optional Info |        |                       |
| All traffic 🛛 🔻                                                          | All                        | All                                  | Custom 🔻                              | Q                                |                             |        | Delete                |
|                                                                          |                            |                                      |                                       | 0.0.0.0/0 ×                      |                             |        |                       |
| Add rule                                                                 |                            |                                      |                                       |                                  |                             |        |                       |
|                                                                          |                            |                                      |                                       |                                  |                             |        |                       |
| Tags - optional<br>A tag is a label that you assign to an AWS reso       | urce. Each tag consists of | a key and an optional value. You car | use tags to search and filter your re | sources or track your AWS costs. |                             |        |                       |
| Key                                                                      |                            |                                      | Value - ontional                      |                                  |                             |        |                       |
| Q, Name                                                                  |                            | ×                                    | Q S3-Endpoint-SG-Extern               | al-VPC                           | X Remove                    |        |                       |
|                                                                          |                            |                                      |                                       |                                  |                             | _      |                       |
| Add new tag                                                              |                            |                                      |                                       |                                  |                             |        |                       |
| tou call add up to 49 more tag                                           |                            |                                      |                                       |                                  |                             |        |                       |
|                                                                          |                            |                                      |                                       |                                  |                             |        |                       |
|                                                                          |                            |                                      |                                       |                                  |                             | Cancel | Create security group |

Figure 14: S3 Security Group for External VPC

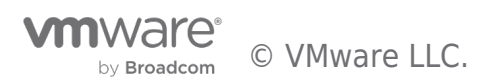

| VPC > Security Groups > Create secur             | ity group                    |                                          |                                     |                                |                             |                              |
|--------------------------------------------------|------------------------------|------------------------------------------|-------------------------------------|--------------------------------|-----------------------------|------------------------------|
| A security group acts as a virtual firewall for  | Info<br>your instance to cor | trol inbound and outbound traffic.       | To create a new security grou       | up, complete the fields below. |                             |                              |
| Basic details                                    |                              |                                          |                                     |                                |                             |                              |
| Security group name Info                         |                              |                                          |                                     |                                |                             |                              |
| SGW-Endpoint-SG-External-VPC                     |                              |                                          |                                     |                                |                             |                              |
| Name cannot be edited after creation.            |                              |                                          |                                     |                                |                             |                              |
| Description Info                                 |                              |                                          |                                     |                                |                             |                              |
| Allow access to Storage Gateway                  |                              |                                          |                                     | G-1                            |                             |                              |
| VPC Info                                         |                              |                                          |                                     |                                |                             |                              |
| Q                                                |                              | ×                                        |                                     |                                |                             |                              |
| Inbound rules Info                               |                              |                                          |                                     |                                |                             |                              |
| Type Info                                        | Protocol Info                | Port range Info                          | Source Info                         |                                | Description - optional Info |                              |
| HTTPS 💌                                          | TCP                          | 443                                      | Anywher 🔻                           | Q                              |                             | Delete                       |
|                                                  |                              |                                          |                                     | 0.0.0.0/0 ×                    |                             |                              |
| Custom TCP 💌                                     | ТСР                          | 1026 - 1028                              | Anywher 🔻                           | ٩                              |                             | Delete                       |
|                                                  |                              |                                          |                                     | 0.0.0.0/0 ×                    |                             |                              |
| Custom TCP 💌                                     | ТСР                          | 1031                                     | Anywher 🔻                           | Q                              |                             | Delete                       |
|                                                  |                              |                                          |                                     | 0.0.0.0/0 ×                    |                             |                              |
| Custom TCP 💌                                     | ТСР                          | 2222                                     | Anywher 🔻                           | Q                              |                             | Delete                       |
|                                                  |                              |                                          |                                     | 0.0.0.0/0 ×                    |                             |                              |
|                                                  |                              |                                          |                                     |                                |                             |                              |
| Add rule                                         |                              |                                          |                                     |                                |                             |                              |
| Outbound rules Info                              |                              |                                          |                                     |                                |                             |                              |
| Type Info                                        | Protocol Info                | Port range Info                          | Destination Info                    |                                | Description - optional Info |                              |
| All traffic 🛛 🔻                                  | All                          | All                                      | Custom 🔻                            | Q                              |                             | Delete                       |
|                                                  |                              |                                          |                                     | 0.0.0.0/0 ×                    |                             |                              |
| Add rule                                         |                              |                                          |                                     |                                |                             |                              |
|                                                  |                              |                                          |                                     |                                |                             |                              |
| Tage - optional                                  |                              |                                          |                                     |                                |                             |                              |
| A tag is a label that you assign to an AWS resou | rce. Each tag consists of    | a key and an optional value. You can use | tags to search and filter your reso | urces or track your AWS costs. |                             |                              |
| Key                                              |                              | Va                                       | lue - ontional                      |                                |                             |                              |
| Q. Name                                          |                              | ×                                        | C SGW-Endpoint-SG-Extern            | nal-VPC                        | X Remove                    |                              |
| Add now tag                                      |                              |                                          |                                     |                                |                             |                              |
| You can add up to 49 more tag                    |                              |                                          |                                     |                                |                             |                              |
|                                                  |                              |                                          |                                     |                                |                             |                              |
|                                                  |                              |                                          |                                     |                                |                             | Cancel Create security group |

Create a Security Group named "SGW-Endpoint-SG" for the External VPC allowing HTTPS 443, 1026-1028, 1031, 2222 Inbound:

Figure 15: Storage Gateway Security Group for External VPC

Use the same process to create S3 and Storage Gateway Security Groups for the Connected VPC. After this step is complete, we have:

| Secur | ity Groups (4) Info           |                       |                              |          | C Actions <b>v</b> |          |
|-------|-------------------------------|-----------------------|------------------------------|----------|--------------------|----------|
| Q Fi  | lter security groups          |                       |                              |          |                    |          |
| searc | h: s3 × search: sgw × Cle     | ear filters           |                              |          |                    |          |
|       | Name 🔺                        | Security group ID 🛛 🗢 | Security group name          | $\nabla$ | VPC ID             | $\nabla$ |
|       | S3-Endpoint-SG-Connected-VPC  | sg-00d5ff0e0ac47258e  | S3-Endpoint-SG-Connected-VPC |          | -                  |          |
|       | S3-Endpoint-SG-External-VPC   | sg-0e28d0a64e77204cb  | S3-Endpoint-SG-External-VPC  |          |                    |          |
|       | SGW-Endpoint-SG-Connected-VPC | sg-031bc81840ce842a2  | SGW-Endpoint-SG-Connected-V  | PC       | -                  |          |
|       | SGW-Endpoint-SG-External-VPC  | sg-022c11be7c16c0bc7  | SGW-Endpoint-SG-External-VPC |          |                    |          |
|       |                               |                       |                              |          |                    |          |

Figure 16: Full List of Required Security Groups

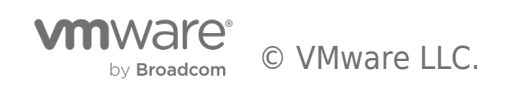

#### **AWS Endpoints**

An AWS Endpoint is a 'portal' to an AWS service. By placing an endpoint within an AWS VPC subnet, workloads that have access to the subnet can connect to the endpoint and access the desired service as if it was local to that subnet. For added security, traffic from the endpoint to the service can be routed over AWS PrivateLink, meaning it will stay within the AWS backbone and not travel over the public Internet.

The AWS Storage Gateway, configured in File Gateway mode, requires two endpoints:

- An AWS Storage Gateway endpoint for Storage Gateway control
- An AWS S3 endpoint for access to the S3 buckets containing the file share data

There are three kinds of AWS Endpoints: Interface Endpoints, Gateway Load Balancer Endpoints and Gateway Endpoints. We will use Interface Endpoints for our Storage Gateways. A Storage Gateway endpoint and an S3 interface endpoint will be created in both the External VPC and the Connected VPC.

NOTE: To avoid cross-Availability Zone (AZ) traffic charges, endpoints should be created in the same AZ as the workloads that will access them.

Endpoints are created from the AWS Console, within the VPC service:

| New VPC Experience<br>Tell us what you think          |   | Endp   | oints (11) Info               |          |                             |          |                                  |   | C Actions 🔻                      | Create end | point |        |
|-------------------------------------------------------|---|--------|-------------------------------|----------|-----------------------------|----------|----------------------------------|---|----------------------------------|------------|-------|--------|
| VPC Dashboard                                         |   | Q P    | ilter endpoints               |          |                             |          |                                  |   |                                  | < 1        | >     | 0      |
| EC2 Global View New Filter by VPC:                    | 4 |        | Name                          | $\nabla$ | VPC endpoint ID             | $\nabla$ | VPC ID                           | ▽ | Service name                     | $\nabla$   | En    | dpoin  |
| Q Select a VPC                                        |   |        | -                             |          | per l'artistication         |          | # 1018401-04-04 (00-04)          |   | com.amazonaws.eu-west-2.s3       |            | Ga    | teway  |
| VIRTUAL PRIVATE                                       |   |        | -                             |          | -                           |          | + 101840148.04E, 001971          |   | com.amazonaws.eu-west-2.ebs      |            | Int   | erface |
| Your VPCs                                             |   |        | -                             |          | and 1786174881754114        |          | - Park-Service (19.17)           |   | com.amazonaws.eu-west-2.datasync |            | Int   | erface |
| Subnets                                               |   |        | -                             |          | and the following the local |          | an Alexandra (Marca Consultation |   | com.amazonaws.eu-west-2.s3       |            | Ga    | teway  |
| Route Tables                                          |   |        | -                             |          | -                           |          | - MCMCCARENT; ++++               |   | com.amazonaws.eu-west-2.s3       |            | Ga    | teway  |
| Internet Gateways<br>Egress Only Internet<br>Gateways |   |        | When Englant Engenater Italia |          |                             | _        | -                                |   | aws.sagemaker.eu-west-2.studio   |            | Int   | erface |
| Carrier Gateways                                      |   |        |                               |          |                             | —        |                                  |   |                                  | -          |       |        |
| DHCP Options Sets                                     |   | Select | an endpoint                   |          |                             |          |                                  |   |                                  |            |       |        |
| Elastic IPs                                           |   |        |                               |          |                             |          |                                  |   |                                  |            |       |        |
| Managed Prefix Lists                                  |   |        |                               |          |                             |          |                                  |   |                                  |            |       |        |
| Endpoints New                                         |   |        |                               |          |                             |          |                                  |   |                                  |            |       |        |

Figure 17: Endpoint Creation

#### **Storage Gateway Interface Endpoints**

After selecting "Create endpoint", populate the endpoint fields as shown below for the Storage Gateway endpoint for the External VPC:

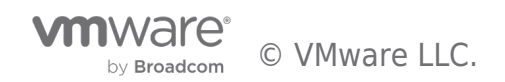

| reate endpoint Info                                                                                                    |                                                                                                    |
|----------------------------------------------------------------------------------------------------|----------------------------------------------------------------------------------------------------|
| ere are three types of VPC endpoints – Interface end                                                                                                    | points, Gateway Load Balancer endpoints, and Gateway endpoints.                                                                                                    |
| erface endpoints and Gateway Load Balancer endpoi<br>terface (ENI) as an entry point for traffic destined to t                                                                                                    | ints are powered by AWS PrivateLink, and use an Elastic Network<br>the service. Interface endpoints are typically accessed using the public                                                                                                    |
| private DNS name associated with the service, while                                                                                                    | Gateway endpoints and Gateway Load Balancer endpoints serve as a                                                                                                    |
| get for a route in your route table for traffic destined                                                                                                    | d for the service.                                                                                                    |
| For the state section of                                                                                                    |                                                                                                    |
| Endpoint settings                                                                                                    |                                                                                                    |
| Name tag - ontional                                                                                                    |                                                                                                    |
| Creates a tag with a key of 'Name' and a value that you speci                                                                                                    | ify.                                                                                                    |
| SGW-Endpoint-External-VPC                                                                                                    |                                                                                                    |
| Service category                                                                                                    |                                                                                                    |
| Select the service category                                                                                                    |                                                                                                    |
|                                                                                                    |                                                                                                    |
| <ul> <li>AWS services</li> <li>Services provided by Amazon</li> </ul>                                                                                                    | <ul> <li>PrivateLink Ready partner services</li> <li>Services with an AWS Service Ready designation</li> </ul>                                                                                                    |
|                                                                                                    |                                                                                                    |
| AWS Marketplace services                                                                                                    | Other endpoint services                                                                                                    |
| Services that you've purchased through AWS Marketp                                                                                                    | Hace Hind services shared with you by service name                                                                                                    |
|                                                                                                    |                                                                                                    |
| Specify Storage                                                                                                    | Bateway Interface Endpoint                                                                                                    |
| Services (1/1)                                                                                                    | C                                                                                                    |
| Q. Filter services                                                                                                    | < 1 > @                                                                                                    |
| Service Name: com.amazor ws.eu-west-2.storage                                                                                                    | egateway × Clear filters                                                                                                    |
|                                                                                                    |                                                                                                    |
| Service Name                                                                                                    | ⊽ Owner 🛛 🏹 Type                                                                                                    |
| o com.amazonaws.eu-west-2.storagegateway                                                                                                    | / amazon Interface                                                                                                    |
|                                                                                                    |                                                                                                    |
| DNS name                                                                                                    |                                                                                                    |
| DNS name<br>Enable DNS name Info<br>Associates a private hosted zone with the VPC that conta<br>leverage Amazon's private network connectivity to the su                                                                                                    | ains a record set that enables you to<br>ervice while making requests to the                                                                                                    |
| DNS name<br>Enable DNS name info<br>Associaties a private hosted zone with the VPC that conta<br>leverage Amazon's private network connectivity to the se<br>service's default public endpoint DIS name. To use the's<br>DIS's hostmanner's and 'Enable Obs support' are enabled fo                                                                                                    | ains a record set that enables you to<br>ervice while making requests to the<br>feature, ensure that the attributes 'Enable<br>or your VPC.                                                                                                    |
| DNS name<br><b>Enable DNS name Info</b><br>Associates a private hosted zone with the VPC that conta<br>leverage Amazon's private network connectivity to the ser-<br>service's default public endpoint DNS name. To use this for<br>bits hostname: and 'Enable DNS support' are enabled for                                                                                                    | ains a vectori set that enables you to<br>errice addite making requests to the<br>the standard standard tradition to the standard<br>tradition of the standard tradition of the standard tradition<br>control addition                                                                                                    |
| DNS name  C Enable DNS name Info Associates approvement for the VPC that conta leverage Ansanch private network connectivity to the se- ners's disfidual private network connectivity to the se- DKS hortname" and "Enable DNS support" are enabled fit                                                                                                    | the a vector set that evables you to<br>write with making requests to the<br>testion, convert that testions: that<br>is your VYC.<br>Solice: concorrence cobmets: for the<br>endpoint                                                                                                    |
| DNS name Comparing the state of the second second s | airs a recert as that evables you to<br>review with making respects to the<br>terry our VPC<br>Collectionocormonocolinatis (corflin<br>confipoint                                                                                                    |
| DNS name  Comparison of the second second se | sine a record set they enables you to<br>revice with an initiation requests is the<br>transverse work with the transless<br>by your VPC<br>Scilicationocommonsorbinatis(contine<br>concipatint                                                                                                    |
| DNS name  Constraints Constraints Constrai | ains a vectord set that enables you to<br>provide with making repeats to the<br>stratuse over the analysis is the stratuse<br>to your over the stratuse is the stratuse<br>stratuse over the stratuse over the stratuse over the<br>stratuse over the stratuse over the stratuse over the<br>stratuse over the stratuse over the stratuse over the<br>stratuse over the stratuse over the stratuse over the stratuse over the<br>stratuse over the stratuse over the stratuse over the stratuse over the<br>stratuse over the stratuse over the stratuse over the stratuse over the<br>stratuse over the stratuse over the stratuse over the stratuse over the stratuse over the stratuse over the<br>stratuse over the stratuse over the stratuse over t                                                                                                    |
| DNS name  C Enable DNS name info Acadetias private hosted zone with the VPC that conta beening Ansam's private network connectivity to the as DNS hostename' and Table DNS support are enabled fo  Subnets ( 1/3) info  Availability Zone  C eu-west-2a (euw2-sz2)                                                                                                    | the a vector is a that excelles you to<br>write with making requests to the<br>excellent and the statistical faultion<br>Solocition common exclosed is for the<br>enclosed at<br>Subnet ID v v                                                                                                    |
| DDS name  C Rube Cost same inde  C Rube Cost same inde  C Rube Cost same inde  C Rube Rube Rube Rube Rube Rube Rube Rube                                                                                                    | Air a receif or that evalues you to<br>review with making respects to the<br>testimation respects to the<br>Solocetonocommons colonetist for this<br>Confipoint<br>Submet to<br>Submet to<br>Submet t                |
| DNS name  C Fulle OFS name info Anxietistes sprivate hooted from with the VFC full cost functions sprivate hooted from the VFC full cost function of the VFC hoot name info Subtracts (1/3) min  Anxietistes (1/3) min  C Anxietistes (1/3) min  C everystes 2a (now2-2x2)  everystes 2b (now2-2x3)  everystes 2b (now2-2x3)                                                                                                    | All a vector last that enables you to<br>provide all the making repeats to the<br>provide all the making repeats to the<br>provide all the making the making the<br>Submet to Submet to Submet all the making the<br>Submet to Submet to Submet all the<br>O No submet valiable<br>O No submet valiable                                                                                                    |
| DNS name                                                                                                    | All a vector is at that enables you to<br>evolve with making regrests to the<br>extract work of the instrument of the instrument<br>Solos: Conception of the instrument of the instrument<br>Submet ID v<br>submet-Of6649ec6e5555117 v<br>() No submet available<br>() No submet available                                                                                                    |
| DDS name  C Rule DS name inco C Constraint inco C Constraint inco C C Constraint inco C C C C C C C C C C C C C C C C C C C                                                                                                    | Alter a verord set that exables you to<br>review with making requests to the<br>exact a set of the statistical state<br>or your VC<br>Soloci ono cormon colonicita (corfution<br>Cardipcint)<br>Subnet to vero cormon colonicita (corfution)<br>Subnet to vero cormon colonicita (corfution)<br>where the state of the state of the state of the state<br>of the subnet available                                                                                                    |
| DDS name  C Full Constance Info  Analysis Share Info  Analysis Share Info  Analysis Share Info  Subprets (1/3) mfs  Analysis Analysis (1/3) mfs  Analysis (1/3) mfs  A | sins a need of st that enables you to<br>prove with making reports to the<br>your wry.<br>School Concorners or Data School Conclusion<br>Conclusion<br>Subnet to<br>Subnet to<br>Subnet to<br>O No subnet available<br>O No subnet available<br>Scountly Coroup (crostod Conflict)                                                                                                    |
| DNS name  C State C State C St | Aller a vector dart that enables you to<br>provide with making repeats to the<br>constraints of the analysis to the<br>constraints of the analysis of the analysis<br>submet to analysis<br>is ubmet to analysis<br>is to a submet a validate<br>is to a submet a validate<br>is to                                                                                                    |
| DNS name                                                                                                    | All a vector las that enables you to<br>ervice with making repeats to the<br>conception of the international structure<br>Solution of the international structure<br>Submet ID v<br>w<br>w<br>w<br>w<br>w<br>w<br>w<br>w<br>w<br>w<br>w<br>w<br>w                                                                                                    |
| DNS name                                                                                                    | the a vector far that excellence you to<br>review with making requests to the<br><b>Soloci concormence coloncits (for the</b><br><b>Cardpoint</b><br>Subnet 10 v<br>where - 016649ec6e5655117 v<br>0 No subnet - 016649ec6e5655117 v<br>0 No subnet - 016649ec6e5655110 v<br>0 No subnet - 016649ec6e5655110 v<br>0 No subnet - 016649ec6e5655110 v<br>0 No subn                                                                                                    |
| DNS name                                                                                                    | All a ancord set that enables you to<br>provide with analysing requests to the<br>your your your your your your your your                                                                                                    |
| DNS name                                                                                                    | Alter a vector dar that enables you to<br>force with making repeats to the<br>conception of the making metales<br>in the second second second second second second second<br>conception<br>submet to field deceles 565 5177<br>(a) No submet available<br>(b) No submet available<br>(c) No submet available<br>(c) No submet available<br>(c) No submet available<br>(c) No submet available<br>(c) No submet available<br>(c) No submet available<br>(c) (c) (c) (c) (c) (c) (c) (c) (c) (c)                                                                                                    |
| DNS name                                                                                                    | the a second set that enables you to<br>review this making repeats to the<br>conclusion of the second second second second second second<br>second second second second second second second second<br>to the submet of the defected second second se                                                                                                    |
| DNS name                                                                                                    | Alle a neurol set that enables you to<br>provide analysis of the set<br>over verve.<br>Subset to California<br>Subset to California<br>Subset to California<br>O No subset available<br>O No subset available<br>Security/Circup/(crostoc/Cariflor)<br>California<br>Group name v VPC ID<br>SetW-Endpoint: 56-External-VPC vpc 0278/2014                                                                                                    |
| DNS name                                                                                                    | Aller a vector last that enables you to<br>provide with making repeats to the<br>incurpoint<br>Submet to the statement of the statement<br>Submet to Test Statement of the statement<br>of the submet available<br>Security/Group/(crostod/conflict)<br>Coroup name v VPC ID<br>Sow Endpoint-SG-External-VPC vpc-0278c011480                                                                                                    |
| DNS name   Comparison of the source of the source of the s | Alter a vectod at that enables you to<br>force with making repeats to an<br><b>Solution Company of Control Solution Control Solution Control Solutio</b>                                                                                                    |
| DNS name                                                                                                    | Alter a vector dar that enables you to<br>evolve with making repeats to the<br>conclusion your of the state of the state<br>state of the state of the state of the state of the state<br>state of the state of the s                                                                                                    |
| DNS name                                                                                                    | Alter a vector dar that enables you to<br>provide with any projects to any<br>conclipional<br>Submet ID<br>Submet ID<br>S |
| DNS name                                                                                                    | Alter a vector dar that enables you to<br>force with multiple results to the<br>conception<br>submet to field decedes 565 61 17<br>ubmet to field decedes 565 61 17<br>ubmet to field decedes 565 61 17<br>vector and the submet available                                                                                                    |
| DNS name                                                                                                    | ike a secol as that enables yos to<br>provide with making repeats to in<br>cardpoint<br>Submet ID<br>Submet ID<br>O No submet available<br>O No submet available<br>DECURITY CERCUP (CERCEICOCORTICE)<br>C I D O<br>Group name V VPC ID<br>SOW-Endepoint-SG-External VPC vpc.0278c0116400                                                                                                    |
| DDS name                                                                                                    | where a vector of at that enables you to<br>provide whether you have a state of the state of the state of the state<br>with the state of the state of the                                                                                                    |
| DNS name                                                                                                    | Aller and an and an an and an an and an an an an an an an an an an an an an                                                                                                    |
| DNS name                                                                                                    | er optional<br>South-Etempi-VYC X Remove                                                                                                    |
| DNS name                                                                                                    | All a second set that enables you to<br>provide the shading requests to any<br>conclupiont<br>submet to<br>submet to<br>submet to<br>the submet available<br>to ho submet available<br>to conclusion<br>souther submet<br>souther submet<br>souther subme                                                                                                    |
| DDS same                                                                                                    | Alter a vector dar that enables you to<br>provide with any projects to any<br>conclipional<br>Submet to any concerner or outpand's (Carfulto<br>Cardipolati<br>Submet to any concerner or outpand's (Carfulto<br>Submet to any concerner or outpand's (Carfulto<br>No submet available<br>O No submet available<br>Societaria (Carfuello)<br>Caroup name v VPC ID<br>Societaria (Carfuello)<br>Societaria (Carfuello)<br>Societaria (Carfuell                                                                                                    |

Figure 18: Storage Gateway Endpoint

Use the same process to create a Storage Gateway Interface Endpoint for the Connected VPC.

## S3 Interface Endpoints

After selecting "Create endpoint" from VPC 🛛 Endpoints in the AWS Console, populate the endpoint fields as shown below for the S3 endpoint for the External VPC:

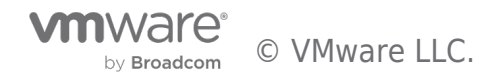

| VPC > Endpoints > Create endpoint                                                                                                    |                                                                                                    |                                                                                                    |                                                                                                    |
|----------------------------------------------------------------------------------------------------|----------------------------------------------------------------------------------------------------|----------------------------------------------------------------------------------------------------|----------------------------------------------------------------------------------------------------|
| Create endpoint տ                                                                                                    |                                                                                                    |                                                                                                    |                                                                                                    |
| There are three types of VPC endpoints - Inte                                                                                                    | rface endpoints, Gateway Load Balan                                                                                                    | cer endpoints, and Gate                                                                                                    | way endpoints.                                                                                                    |
| Interface endpoints and Gateway Load Balan<br>Interface (ENI) as an entry point for traffic de                                                                                                    | er endpoints are powered by AWS Pr<br>tined to the service. Interface endpo                                                                                                    | vateLink, and use an El<br>nts are typically access                                                                                                    | astic Network<br>d using the public                                                                                                    |
| or private DNS name associated with the serv<br>target for a route in your route table for traff                                                                                                    | ice, while Gateway endpoints and Gat<br>c destined for the service.                                                                                                    | eway Load Balancer en                                                                                                    | dpoints serve as a                                                                                                    |
|                                                                                                    |                                                                                                    |                                                                                                    |                                                                                                    |
| Endpoint settings                                                                                                    |                                                                                                    |                                                                                                    |                                                                                                    |
| Name tag - ontional                                                                                                    |                                                                                                    |                                                                                                    |                                                                                                    |
| Creates a tag with a key of 'Name' and a value the                                                                                                    | t you specify.                                                                                                    |                                                                                                    |                                                                                                    |
| S3-Endpoint-External-VPC                                                                                                    |                                                                                                    |                                                                                                    |                                                                                                    |
| Service category                                                                                                    |                                                                                                    |                                                                                                    |                                                                                                    |
|                                                                                                    |                                                                                                    |                                                                                                    |                                                                                                    |
| <ul> <li>AWS services</li> <li>Services provided by Amazon</li> </ul>                                                                                                    | PrivateLink     Services with                                                                                                    | Ready partner services<br>an AWS Service Ready desir                                                                                                    | nation                                                                                                    |
|                                                                                                    |                                                                                                    |                                                                                                    |                                                                                                    |
| <ul> <li>AWS Marketplace services<br/>Services that you've purchased through All</li> </ul>                                                                                                    | Other endp<br>/S Marketplace                                                                                                    | bint services<br>hared with you by service r                                                                                                    | ame                                                                                                    |
|                                                                                                    |                                                                                                    |                                                                                                    |                                                                                                    |
| 0000000                                                                                                    |                                                                                                    |                                                                                                    |                                                                                                    |
| Services (1/2)                                                                                                    | ounenacelencpoint                                                                                                    |                                                                                                    | G                                                                                                    |
| Q. Filter services                                                                                                    |                                                                                                    | 4                                                                                                    | 1 > @                                                                                                    |
| Service Name: com.amazonar s.eu-west                                                                                                    | 2.s3 × Clear filters                                                                                                    |                                                                                                    |                                                                                                    |
| Service Name                                                                                                    |                                                                                                    |                                                                                                    |                                                                                                    |
| com.amazonaws.eu-west-2.s3                                                                                                    | amazon                                                                                                    |                                                                                                    | Interface                                                                                                    |
| <ul> <li>com.amazonaws.eu-west-2.s3</li> </ul>                                                                                                    | amazon                                                                                                    |                                                                                                    | Gateway                                                                                                    |
|                                                                                                    |                                                                                                    |                                                                                                    |                                                                                                    |
|                                                                                                    |                                                                                                    |                                                                                                    |                                                                                                    |
| Select the VPC in which to create the endpoint                                                                                                    | External VPC                                                                                                    |                                                                                                    |                                                                                                    |
|                                                                                                    |                                                                                                    |                                                                                                    |                                                                                                    |
| The VPC in which to create your endpoint.                                                                                                    |                                                                                                    |                                                                                                    |                                                                                                    |
| (External VPC)                                                                                                    |                                                                                                    | • C                                                                                                    |                                                                                                    |
| · Additional continue                                                                                                    | DNSisnotavailabl                                                                                                    | oforthisservic                                                                                                    | 9                                                                                                    |
| Additional settings                                                                                                    |                                                                                                    |                                                                                                    |                                                                                                    |
| Enable DNS name Info                                                                                                    |                                                                                                    |                                                                                                    |                                                                                                    |
| leverage Amazon's private network connectiv<br>service's default public endpoint DNS name.                                                                                                    | that contains a record set that enables you<br>by to the service while making requests to<br>o use this feature, ensure that the attribute                                                                                                    | he<br>s'Enable                                                                                                    |                                                                                                    |
| DNS hostnames' and 'Enable DNS support' and                                                                                                    | e enabled for your VPC.                                                                                                    | ~~~~~                                                                                                    |                                                                                                    |
|                                                                                                    | Selection                                                                                                    | loon more sub                                                                                                    | leistonuio                                                                                                    |
|                                                                                                    |                                                                                                    | encpoint                                                                                                    |                                                                                                    |
| Subnets (1/3) Info                                                                                                    |                                                                                                    | encpoint                                                                                                    |                                                                                                    |
| Subnets (1/3) Info                                                                                                    | T Subast ID                                                                                                    | endpoint                                                                                                    | 7                                                                                                    |
| Subnets (1/3) Info                                                                                                    | ♥ Subnet ID                                                                                                    | endpoint                                                                                                    | ~                                                                                                    |
| Subnets (1/3) Info<br>Availability Zone<br>eu-west-2a (euw2-az2)                                                                                                    | ✓ Subnet ID<br>subnet-016d49ec6es                                                                                                    | 656117                                                                                                    | v<br>•                                                                                                    |
| Subnets (1/3) Info<br>Availability Zone<br>eu-west-Za (euw2-az2)<br>eu-west-Zb (euw2-az3)                                                                                                    | Subnet ID     subnet-016d49ec6es     O No subnet available                                                                                                    | 656117                                                                                                    | ⊽<br>▼                                                                                                    |
| Subnets (1/3)         tere           Image: Availability Zone         Image: Availability Zone           Image: Availability Zone         Image: Availability Zone                                                                                                    | Subnet ID     Subnet ID     Subnet-016d49ec6et     @ No subnet available     @ No subnet available                                                                                                    | 656117                                                                                                    | ▼                                                                                                    |
| Subnets (1/3) infe           Image: Availability Zone           Image: Availability Zone           Image: Availabil                                                                                                    | Subnet ID     subnet-016d49ec6et     ON subnet available     ON subnet available                                                                                                    | 656117                                                                                                    | v<br>v                                                                                                    |
| Subnets (1/3)         Ivis           Image: Analiability Zone         Image: Analiability Zone           Image: Analiability Zone         Image: Analiability Zone                                                                                                    | Sobnet 10     subnet -016649ec6et     olio subnet -016649ec6et     olio subnet -016649ec6et     olio subnet -016449ec6et     subnet -016449ec6et     subnet -016449ec6et     subnet -016449ec6et                                                                                                    | 655117                                                                                                    | ·<br>·                                                                                                    |
| Subnets: (1/3)         inits           Image: Anallability Zone         Image: Constraint Constraint Constrai                                                                                                    | subnet ID     subnet-016649ec5et     or to subnet available     Or to subnet available     Or to subnet available     clocktino-Coccurity-Coccur                                                                                                    |                                                                                                    | ۵)<br>۲                                                                                                    |
| Subnets (1/3)         wire           If         Availability Zone           If         ex-west-2a (swc2-az2)           If         ex-west-2b (swc2-az2)           If         ex-west-2b (swc2-az2)           If <th>submet 10     submet 10     submet - 016640ec6et     0 No submet available     0 No submet available</th> <td></td> <td>▼<br/>▼<br/>1)<br/>©<br/>1)<br/>0</td>                                                                                                    | submet 10     submet 10     submet - 016640ec6et     0 No submet available     0 No submet available                                                                                                    |                                                                                                    | ▼<br>▼<br>1)<br>©<br>1)<br>0                                                                                                    |
| Subnets (1/3) wie<br>Subnets (1/3) wie<br>Subnets (1/3) wie<br>Subnets (1/3) wie<br>Subnet - 016434ec64555117 X<br>Security groups (1/4) wie<br>Q, filter security groups<br>Groups (0)                                                                                                    | Subnet ID     Subnet ID     Subnet-01640ec6e6     Orio subnet available     Orio subnet available      Diocleftino-Goourfily-Group      v Group name                                                                                                    |                                                                                                    | ▼<br>▼<br>1 > ©<br>VPC ID                                                                                                    |
| Subnets (1/3) Infe<br>Subnets (1/3) Infe<br>Reverse 20 (env2-22)<br>ev-vent-20 (env2-22)<br>ev-vent-20 (env2-22)<br>Ev-vent-20 (env2-22)<br>Ev-v                             | Subnet D     subnet -0.16649eceet     on to subnet available     on to subnet available     olocationes available     clocationes available                                                                                                    | Cric (2011)                                                                                                    | ▼<br>▼<br>1)<br>C<br>1 ) @<br>VPC ID                                                                                                    |
| Subnets (1/3) Infe<br>Availability Zone<br>evenet-2a (envC-az2)<br>evenet-2b (env2-az3)<br>evenet-2b (env2-az1)<br>indere-016649ec665556117 X<br>Security groups (1/4) Infe<br>Group ID<br>Group ID                                                                                                    | Subnet ID     Subnet ID     Subnet ID     Subnet available     This subnet available  ChiteStithDeScountityGoroup      Group name                                                                                                    | Cric (2011)                                                                                                    |                                                                                                    |
| Subnets (1/3) tris  Availability Zons  Availability Zons  Availability                                                                                                    | Subnet D     subnet-016649ec5et     subnet-016649ec5et     o) to subnet available  control of the subnet available  control of the subnet available  control of      | Cncpoint3                                                                                                    | v<br>v<br>1 > ⊗<br>vvc.ib                                                                                                    |
| Subnets (1/3)         wie           Image: Subnets (1/3)         wie           Image: Subnets (1/3)         wie           Image: Subnet (1/3)         wie           Image: Subnet (1/3)                                                                                                    | Subnet ID     Subnet-01640ec6e6     Subnet-01640ec6e6     Or tos uchnet available     Otos uchnet available      Dioclettino-Bocaurily-Concur      Group name      S12-Endpoint-S0-Extern                                                                                                    | Cnopolni 3                                                                                                    |                                                                                                    |
| Subnets (1/3)         wire           If         Anallability Zone           If         Anallability Zone           If         ex-west-2a (ewx2-az2)           If         ex-west-2b (ewx2-az1)           If         ex-west-2b (ewx2-az1)           If         ex-west-2c (ewx2-az1)           If         ex-west-2c (ewx2-az1)           If                                                                                                    | Subnet ID     Subnet ID     Subnet-016494cetet     Or No subnet available     Or No subnet available      State1000ScearfilyCecourg      Group name      S1-Endpoint-S6-Extern                                                                                                    | Createdoanii<br>eseitt<br>(createdoanii<br>v                                                                                                    |                                                                                                    |
| Subnets (1/3)         Infe           Subnets (1/3)         Infe           Image: Subnets (1/3)         Image: Subnets (1/3)           Image: Subnet (1/3)         Image: Subnet (1/3)           Image: Subnet (1/3)         Image: Subnet (1/3)           Image: Subnet (1/                                                                                                    | Subnet ID     Subnet ID     Subnet -0.16649eceee     Or his subnet available     Or his subnet available      Statistical Constraints/Constraints/      Or Group name     S1-Endpoint-SG-Extern                                                                                                    | Cnopoln3<br>655117<br>(GrontoConfil:<br>•<br>•                                                                                                    | v<br>v<br>v<br>v<br>v<br>v<br>v<br>v<br>v<br>v<br>v<br>v<br>v<br>v                                                                                                    |
| Subnets (1/3) uris<br>Subnets (1/3) uris<br>Carlos and the second of the second of the sec                                                                                                    | Subnet ID     subnet ID     subnet -016649eceet     O 169 subnet available     O 169 subnet available      Statistical Generality/General      Oreup name     S1-Endpoint-S6-Extern                                                                                                    | CEEDEDINS<br>656117<br>Deferente Coordit<br>Coordination of the Coorditation<br>Coordination of the Coorditation<br>Coordination of the Coorditation of the Coordination of the Coordination of the Coord | v<br>v<br>v<br>v<br>v<br>v<br>v<br>v<br>v<br>v<br>v<br>v<br>v<br>v                                                                                                    |
| Subnets (1/3) wie           Image: Subnets (1/3) wie           Image: Subnets (1/3) wie           Image: Subnets (1/3) wie           Image: Subnet (1/3) wie           Image: Subnet (1/3) wie           Image: Subnet (1/3) wie           Image: Subnet (1/3) wie           Image: Subnet (1/3) wie           Image: Submet (1/3) wie           Image: Submet (1/3) wie <tr< td=""><th>Subnet ID     Subnet-016424ec4et     whore-016424ec4et     @ No subnet available     @ No subnet available      clock(thc)@Cocurilly@Cocur      v     Greup name      S3-Endpoint-S6-Extern</th><td>Createdoarile</td><td>v<br/>↓<br/>↓<br/>↓<br/>↓<br/>↓<br/>↓<br/>↓<br/>↓<br/>↓<br/>↓<br/>↓<br/>↓<br/>↓</td></tr<>                                                                                                    | Subnet ID     Subnet-016424ec4et     whore-016424ec4et     @ No subnet available     @ No subnet available      clock(thc)@Cocurilly@Cocur      v     Greup name      S3-Endpoint-S6-Extern                                                                                                    | Createdoarile                                                                                                    | v<br>↓<br>↓<br>↓<br>↓<br>↓<br>↓<br>↓<br>↓<br>↓<br>↓<br>↓<br>↓<br>↓                                                                                                    |
| Subnets (1/3) wie  Subnets (1/3) wie  Autilubility Zone  Convert-20 (env2-az2)  ev-west-22 (env2-az1)  where-016648ec66555117 X  Security groups (1/4) wie  Group ID  Group ID  Group ID  Group ID  Policy wie  Vec.extbook4er77204cb  Policy wie  Vec.extbook4er77204cb  Vec.extbook4er77204cb                                                                                                    | Subnet ID     Subnet ID     Subnet-OT6649ecetet     Or hor subnet available     Or hor subnet available  Scient (The Scientify Concur      Group name  S1-Endpoint-SG-Extern                                                                                                    | Crectologiii<br>essiii<br>(creatologiii)<br>v                                                                                                    | ▼<br>▼<br>()<br>()<br>()<br>()<br>()<br>()<br>()<br>()<br>()<br>()                                                                                                    |
| Subnets (1/3) wie Subnets (1/3) wie Subnets (1/3) wie Subnets (1/3) wie Subnets (1/3) wie Subnets (1/3) wie Subnets (1/3) wie Subnets (1/3) wie Subnets (1/3) wie Subnets (1/3) wie Subnets (1/4) wie Subnets (1/4                                                                                                    | Subnet D     Subnet D     Subnet -D 16649ccete     O 169 subnet -D 16649ccete     O 169 subnet -D 16649ccetet      O 169 subnet -D 16649ccetet      O 169 subnet-D 16649ccetet      O 169 subnet -D 16649ccetet      O 169 subnet-     |                                                                                                    | v     v       |
| Subnets (1/3) infe<br>Subnets (1/3) infe<br>Autilability Zone<br>Conservation (2002)<br>Conservation (2002)<br>Conservation                      | Subnet ID     Subnet ID     Subnet -0.16649ecetet     O his subnet available     O his subnet available      DEDESTRIDESCENTIFYERCENT      V     Group name     S1-Endpoint-S5-Extern  VVC sategrondentifik from any Annuary MV                                                                                                    |                                                                                                    | v     v       |
| Subnets ( 1/3) wie  Subnets ( 1/3) wie  Autilubility Zone  Convert-24 (6w/2-422)  Convert-24 (6w/2-423)  Convert-26 (6w/2-423)  Convert-26 (6w/2-423)  Convert-2                                                                                                    | Subnet ID     Subnet ID     Subnet-01640ecdet     Gries subnet-201640ecdet     Gries subnet-201640ecdet     Gries subnet available  DIDGENERS COLUMNING COLUMNING  TO Greep name  S1-Endpoint-SC-Extern  VVC subg conductivity from any Annator W  WVC subg conductivity from any Annator W  WVC subg conductivity from any Annator W                                                                                                    |                                                                                                    |                                                                                                    |
| Subbets (1/3) wie Subbets (1/3) wie Subbets (1/3                                                                                                    | Subnet ID     Subnet ID     Subnet-016484ected     Subnet-016484ected     Or to subnet available      Disclotet AlloseGoardIlyGoard      Group name     S1-Endpoint-SG-Extern      We dara patiently (We metapation and a second patient)      We data patiently (We metapation and a second patient)                                                                                                    | Crectorial Sectorial Secto                |                                                                                                    |
| Subnets (1/3) wie Subnets (1/3) wie Subnets (1/3                                                                                                    | Subnet D     Subnet D     Subnet Of Selected     Or to subnet available     Or to subnet available      State of the Second Dy Concur      Group name     S1-Endpoint-SG-Extern      Vot earlighted with first may partners      Vot earlighted with first may partners      S2-Endpoint-SG-Extern      Vot earlighted with first may partners      Vot earlighted with the excessory partner      Vot earlighted with the generated public balance.                                                                                                    |                                                                                                    |                                                                                                    |
| Subnets (1/3) wie  Subnets (1/3) wie  Autilubility Zene  e.e.west-2a (env2-az2)  e.e.west-2a (env2-az2)  e.e.west-2a (env2-az3)  e.e.west-2a (env2-az3                                                                                                    | Subnet D     Subnet D     Subnet O Solution     Original Solution     Original Solution     Solution         | Concepcing     Concepcing     Sector     Sector     Concepcing     Concepcing     Concepcin                     | v     v       |
| Subnets (1/3) wie<br>Subnets (1/3) wie<br>Subnets (1/3) | Subnet D     Induct-016494cetet     O his subnet available     O his subnet available     O his subnet available      ClocifithOcCountly/Count      V     Group name     S1-Endpoint-S5-Extern                                                                                                    |                                                                                                    | v     v       |
| Subnets (1/3) ini<br>Subnets (1/3) ini<br>Subnets (1/3) | Subnet D Subnet Of Subnet Available Subnet-Of Subnet Available Control of Subnet Available Telecold the Generating of The Subnet Available Telecold the Generating of The Subnet Available Subnet Subnet Sub | Created out it     Set 17      Set 17                     |                                                                                                    |
| Subbets (1/3) wie Subbets (1/3) wie Subbets (1/3                                                                                                    | Subnet D      Subnet D      Subnet-O1648ecetet      O160 subnet-available      O160 subnet-available      Discubnet-available      Discubnet-available      Discubnet-available      O160 subnet-Subnet-Subne-Subnet-Subne-Subnet-Subne-Subnet-Subnet-Subnet-Subne-Subnet-Subn     |                                                                                                    | v<br>v<br>v<br>v<br>v<br>v<br>v<br>v<br>v<br>v<br>v<br>v<br>v<br>v                                                                                                    |
| Subnets (1/3) wie Subnets (1/3) wie Subnets (1/3                                                                                                    | Subnet D     Subnet D     Subnet O     Subnet O          | Crectorial     Sectorial     Sectorial                      | v     v     v |
| Subnets (1/3) wie  Subnets (1/3) wie  Subnets (1/3)                                                                                                    | Subnet D     Subnet D     Subnet O     Subnet O          | Concepcing assessments to any and a second second second second as a second second second as a second second secon                | v     v    v  |
| Subnets (1/3) wie Subnets (1/3) wie Subnets (1/3                                                                                                    | Subnet 10     Subnet 20     Subnet 20       | Crectoolins     Sestin     Sestin     VerentedCoardite     VerentedCoardite     Verented                     | v     v       |
| Subnets (1/3) wie Subnets (1/3) wie Subnets (1/3                                                                                                    | Subnet D     Subnet D     Subnet Of Selected     Subnet Of Selected     Or to subnet available      Discubnet available      State of the selected of the selected of the     |                                                                                                    | v<br>v<br>v<br>v<br>v<br>v<br>v<br>v<br>v<br>v<br>v<br>v<br>v<br>v<br>v<br>v<br>v<br>v<br>v                                                                                                    |
| Subnets (1/3) wie Subnets (1/3) wie Subnets (1/3                                                                                                    | Subnet D     Subnet D     Subnet Of Selected     O To subnet available     O To subnet available      Constraints available      Constraints available      | Concepcinity Concepcinity Conc                 |                                                                                                    |
| Subnets (1/3) wie Subnets (1/3) wie Subnets (1/3) wie Subnets (1/3) wie Subnets (1/3) wie Subnets (1/3) wie Subnet (1/3) wie Subnet (1/3) wie                                                                                                    | Subnet D      Subnet D      Subnet O      Subnet O        | Concepcing     Sector according     Sector according     Sector acc                     | v     v    v  |

Figure 19: S3 Endpoint

Use the same process to create an S3 Interface Endpoint for the Connected VPC.

## Storage Gateway Deployment

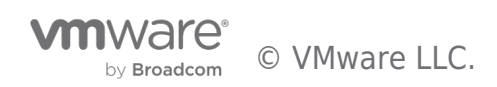

#### Gateway

At this point we have all the prerequisites in place to deploy the AWS Storage Gateways. We will call our first gateway "AWS-Storage-Gateway-1" and it will use the Connected VPC.

From within the AWS Console, navigate to Storage Gateway and select "Create Gateway":

| Storage Gateway × | Storage Gateway 🤌 Gateways                                                                        |                  |
|-------------------|---------------------------------------------------------------------------------------------------|------------------|
| Gateways          | Gateways (2) Info C Actions ▼ Create tapes Create volume Create file share Attach FSx file system | m Create gateway |
| File shares       | C Silver bu anterway pame ID, status, buna tao kay as tao yalya                                   |                  |
| FSx file systems  | There by guteway norme, b2, status, type, tag key, or tag value.                                  |                  |
| Volumes           | Name ▲ Gateway ID ♡ Status ♡ Alarm st ♡ Gateway type ♡ Storage resources                          | ~                |
| Tape Library      |                                                                                                   |                  |

Figure 20: Create Storage Gateway

We will build an Amazon S3 File Gateway and will first download and install the Storage Gateway appliance (OVF Template) on our VMware Cloud on AWS SDDC.

If building more than one Storage Gateway, upload the template to a VMware Content Library in the SDDC and deploy from that location.

The steps for deploying the OVF template are given directly on the web page under "Set up gateway on VMware ESXi":

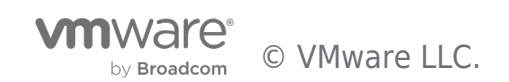

|      | ► How it works                                                                                                    |                                                                                                    |
|------|----------------------------------------------------------------------------------------------------|----------------------------------------------------------------------------------------------------|
|      | Gateway settings                                                                                                    |                                                                                                    |
| vate | Gateway name                                                                                                    |                                                                                                    |
|      | AWS-Storage-Gateway-1                                                                                                    |                                                                                                    |
|      | The name must be between 2 and 255 characters and cannot include                                                                                                    | a slash ( or /).                                                                                               |
|      | Gateway time zone<br>Choose the local time zone based on where you are deploying your ga                                                                                                    | iteway.                                                                                                    |
|      | GMT Western Europe Time, London, Lisbon, Casablanca                                                                                                    | ▼                                                                                                    |
|      | Gateway options Info                                                                                                    | "FileGateway"                                                                                                  |
|      | Gateway type                                                                                                    |                                                                                                    |
|      | Amazon S3 File Gateway     Store and access objects in Amazon S3 from NFS or SMB     file data with local acchieve                                                                                                    | Amazon FSx File Gateway     Access fully managed file shares in Amazon FSx for     Windows File Same using SMR |
|      |                                                                                                    |                                                                                                    |
|      | <u>9</u> -1                                                                                                    | FSX                                                                                                    |
|      | C Tape gateway                                                                                                    | O Volume gateway                                                                                               |
|      | Store virtual tapes in Amazon S3 using iSCSI-VTL, and<br>store archived tapes in Amazon S3 Glacier or Amazon S3<br>Glacier Deep Archive.                                                                                                    | Store and access iSCSI block storage volumes in Amazo<br>S3.                                                   |
|      | $\square$                                                                                                    | G                                                                                                    |
|      | <u>O</u>                                                                                                    |                                                                                                    |
|      | Microsoft Hyper-V<br>Linux KVM<br>Amazon EC2<br>Hardware appliance                                                                                                    |                                                                                                    |
|      | Set up gateway on VMware ESXi                                                                                                    |                                                                                                    |
|      | Storage Gateway currently supports version 6.0, 6.5, and                                                                                                    | 6.7. To setup your gateway, first, download the OVF                                                            |
|      | template. After the download is finished, follow the instr<br>take up to 10 minutes.                                                                                                    | ructions below to set up your gateway. This setup migh                                                         |
|      | 🕑 Download OVF template                                                                                                    | theinstallationsteps                                                                                           |
|      | 1. Connect to your VMware ESXi hypervisor using your V                                                                                                    | /Mware vSphere client.                                                                                         |
|      | <ol> <li>Choose File &gt; Deploy OVF Template, and then naviga<br/>downloaded.</li> </ol>                                                                                                    | ate to the AWS Storage Gateway OVA template that yo                                                            |
|      | <ol> <li>Follow the deployment wizard steps to deploy it. Ren<br/>might import to the host.</li> </ol>                                                                                                    | ame the VM to avoid confusion with other VMs that yo                                                           |
|      | a. If you are prompted to select a storage location, se<br>package.                                                                                                    | elect the data store where you want to store the .ova                                                          |
|      | b. For Select Storage, select Thick provisioned virtu                                                                                                    | al disk format.                                                                                                |
|      | 4. Arter the vm is deployed, choose Edit Settings > Add<br>disk for cache storage with at least 150 GiB. For incre-<br>leand disk for each storage with at least 655 GiB.                                                                                                    | avew Device > Hard Disk, and allocate at least one loc<br>ased performance, we recommend allocating multiple   |
|      | 5. Choose Edit Settings > Options > VMware Tools. Un                                                                                                    | der Advanced, select the Synchronize guest time with                                                           |
|      | host option, and then choose OK.<br>6. Make sure that your host clock is set to the correct tir                                                                                                    | ne. If you have not configured your host clock,                                                                |
|      | synchronize it with a Network Time Protocol (NTP) se                                                                                                    | rver.                                                                                                    |
|      |                                                                                                    | abyou have                                                                                                    |
|      | Charles and Charles and Charle |                                                                                                    |
|      | Confilm and gateway                                                                                                    | Continees                                                                                                    |

Figure 21: Storage Gateway Activation Step 1: Set up gateway

Once the appliance has been installed in the SDDC, note its IP address in vCenter:

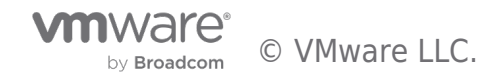

| <                                   | 🕆 AWS-Storage                                                                                       | -Gateway-1 🛛 🗅      | 🗆 🛱 🖗 🔞 🗄 ACTIONS            |                             |
|-------------------------------------|----------------------------------------------------------------------------------------------------|---------------------|------------------------------|-----------------------------|
| []] <u>B</u> 🖹 🖉                    | Summary Monitor                                                                                     | Configure Permissio | ons Datastores Networks      | Snapshots                   |
| <ul> <li>Ø vcenter.sddc-</li> </ul> |                                                                                                    |                     |                              |                             |
| SDDC-Datacenter                     | Guest OS                                                                                            | II Virtua           | al Machine Details           | ACTIONS ~                   |
| > Discovered virtual machine        |                                                                                                    | _                   | Power Status Dower           | red On                      |
| > 🗋 Management VMs                  | K2 Agginess<br>projis to cheaps your anthemit configuration and other patt<br>p=721-24-94-77 ing pr |                     | Guest OS 🚺 Other             | 3.x or later Linux (64-bit) |
| > 🗋 Templates                       |                                                                                                    |                     | VMware Tools<br>Running, ver | rsion:10336 (Guest Managed) |
| ~ 🗋 Workloads                       |                                                                                                    |                     | DNS Name (1) ip-172-31-94    | -77.ec2.internal            |
| 🔀 AWS-Storage-Gateway-1             |                                                                                                    |                     | IP Addresses (1) 192.168.1.5 |                             |
| 🔂 win10-A                           |                                                                                                    |                     | Encryption Not encrypt       | ted                         |
| 🗊 win10-B                           |                                                                                                    |                     |                              |                             |
|                                     | LAUNCH WEB CONSC                                                                                    |                     |                              |                             |
|                                     |                                                                                                    |                     |                              |                             |
|                                     |                                                                                                    |                     |                              |                             |

Figure 22: IP Address for Storage Gateway Appliance

**IMPORTANT NOTE:** The next step requires that the browser from which you are installing has access to the appliance deployed in the SDDC.

| vation                                  | Connect to AWS Info We have created an endpoint hosted in our VPC                                                                                                    |                          |
|-----------------------------------------|----------------------------------------------------------------------------------------------------|--------------------------|
| et up gateway                           | Endpoint options Info                                                                                                    |                          |
| tep 2<br>onnect to AWS                  | Service endpoint<br>Choose whether the endpoint is publicly accessible or hosted inside your VPC.                                                                                                    |                          |
| ep 3<br>eview and activate<br>iguration | Publicly accessible     Your gateway communicates with AWS over the public     internet.     VPC hosted     Accessible within your Virtual Private Cloud (VPC)      Your gateway communicates with AWS through a      connection with your VPC, allowing you to control     network settings.                                                                                                    | only.<br>private<br>your |
| ep 4                                    | Choose how to identify an existing VPC endpoint                                                                                                    |                          |
| angure gateway                          | • VPC endpoint ID                                                                                                    |                          |
|                                         | VPC endpoint DNS name or IP address endpoint will be in the list                                                                                                    |                          |
|                                         | VPC endpoint ID                                                                                                    |                          |
|                                         | SGW-Endpoint-Connected-VPC   vpce-02aa44ca248fbc3d▼ C Create VPC endpoint C                                                                                                    |                          |
|                                         |                                                                                                    |                          |
|                                         | Gateway connection options         Connection options         You can use the gateway IP address. If that isn't available, use the activation key.         IP address         Your gateway's IP address must be public or accessible from within your current network. Your web browser must be able to connect to this IP address.         IP address         IP address         To get the IP address, log into the gateway's local consoler from your hypervisor citent.         122 169 15 |                          |

Figure 23: Storage Gateway Activation Step 2: Connect to AWS

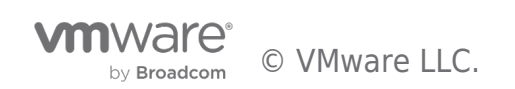

| ctivation           | Review and activate Info                                                                                                    |                                                                                                    |
|---------------------|----------------------------------------------------------------------------------------------------|----------------------------------------------------------------------------------------------------|
| Step 1              |                                                                                                    |                                                                                                    |
| Set up gateway      | Step 1: Gateway details                                                                                                    | Edit                                                                                                    |
| Step 2              |                                                                                                    |                                                                                                    |
| Connect to AWS      | Gateway options                                                                                                    |                                                                                                    |
| Step 3              | Gateway name                                                                                                    | Gateway time zone                                                                                                    |
| Review and activate | AWS-Storage-Gateway-1                                                                                                    | GMT Western Europe Time, London, Lisbon, Casablanca                                                                          |
| onfiguration        | Gateway type                                                                                                    | Host platform type                                                                                                    |
| Step 4              | Amazon S3 File Gateway                                                                                                    | VMware ESXi                                                                                                    |
| Configure gateway   | AWS region                                                                                                    |                                                                                                    |
|                     | Europe (London)                                                                                                    |                                                                                                    |
|                     | Step 2. connection details                                                                                                    | Edit                                                                                                    |
|                     | Connection settings                                                                                                    | Eor                                                                                                    |
|                     | Connection settings                                                                                                    | VPC endpoint                                                                                                    |
|                     | Connection settings Endpoint options VPC hosted                                                                                                    | VPC endpoint<br>vpce-02aa44ca248fbc3d4-p9dg9sgk.storagegateway.eu-<br>west-2.vpce.amazonaws.com                              |
|                     | Connection settings Endpoint options VPC hosted Gateway connection option                                                                                      | VPC endpoint<br>vpce-02aa44ca248fbc3d4-p9dg9sgk.storagegateway.eu-<br>west-2.vpce.amazonaws.com<br>IP address                |
|                     | Connection settings Endpoint options VPC hosted Gateway connection option IP address                                                                           | VPC endpoint<br>vpce-02aa44ca248fbc3d4-p9dg9sgk.storagegateway.eu-<br>west-2.vpce.amazonaws.com<br>IP address<br>192.168.1.5 |
|                     | Connection settings Endpoint options VPC hosted Gateway connection option IP address                                                                           | VPC endpoint<br>vpce-02aa44ca248fbc3d4-p9dg9sgk.storagegateway.eu-<br>west-2.vpce.amazonaws.com<br>IP address<br>192.168.1.5 |
|                     | Connection settings Endpoint options VPC hosted Gateway connection option IP address Review your gateway and connection After your gateway is created, you can | VPC endpoint<br>vpce-02aa44ca248fbc3d4-p9dg9sgk.storagegateway.eu-<br>west-2.vpce.amazonaws.com<br>IP address<br>192.168.1.5 |
|                     | Connection settings Endpoint options VPC hosted Gateway connection option IP address Review your gateway and connection After your gateway is created, you car | VPC endpoint<br>vpce-02aa44ca248fbc3d4-p9dg9sgk.storagegateway.eu-<br>west-2.vpce.amazonaws.com<br>IP address<br>192.168.1.5 |

Figure 24: Storage Gateway Activation Step 3: Review and activate

After setting logging and alarm options, you will need to click on "Configure" and set the disk(s) used for caching:

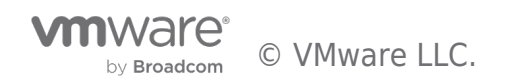

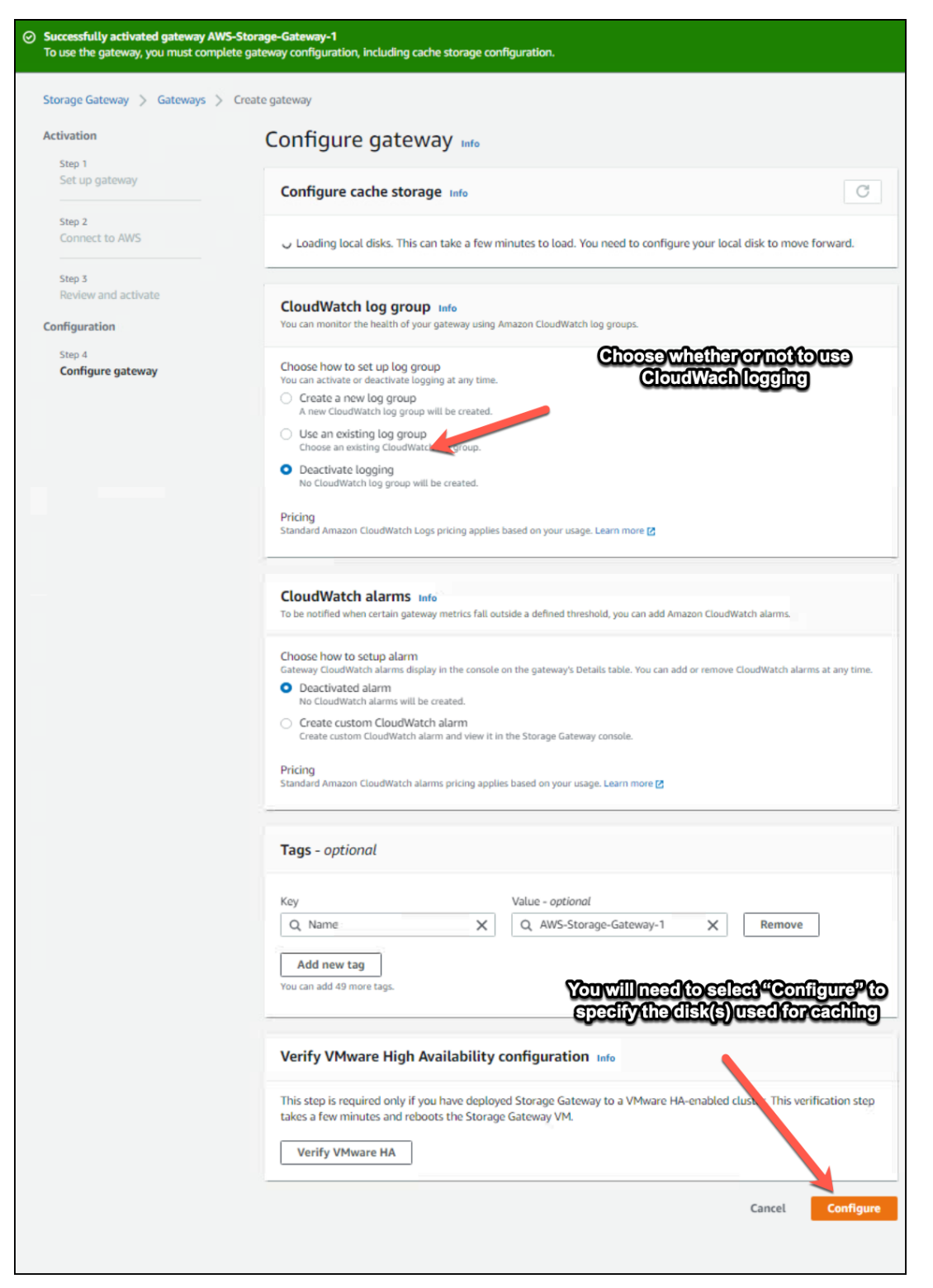

Figure 25: Storage Gateway Activation Step 4: Configure gateway

Note: After clicking on "Configure" there is often a longer-than-expected wait for the disk configuration to come up on screen.

If the disk configuration does not appear under "Configure cache storage", refresh the browser window and then choose "Gateways" from the menu. Select your gateway:

by Broadcom

| Storage Gateway ×               | Storage Gateway  > Gateways                                                                         |               |
|---------------------------------|----------------------------------------------------------------------------------------------------|---------------|
| Gateways                        | Gateways (1) Info C Actions 🔻 Create tapes Create volume Create file share Attach FSx file system C | reate gateway |
| File shares<br>FSx file systems | Q. Filter by gateway name, ID, status, type, tag key, or tag value.                                 | (1) ()        |
| Volumes                         | Name ▲ Gateway ID ♥ Status ♥ Alarm st ♥ Gateway ty ♥ Storage resources                              | ~             |
| Tape Library<br>Pools           | AWS-Storace_Gatewav-1 sow-3268858 Arunning O None 53 File 0 file shares                             |               |
| Tapes                           |                                                                                                    |               |
| Hardware                        |                                                                                                    |               |

#### Figure 26: Select Storage Gateway

| Storage Gateway ×                           | Storage Gateway > Gateways > AWS-Storage-Gateway-1                               |                                                                                                    |                            |                                    |  |
|---------------------------------------------|----------------------------------------------------------------------------------|----------------------------------------------------------------------------------------------------|----------------------------|------------------------------------|--|
| Gateways AWS-Storage-Gateway-1              |                                                                                  |                                                                                                    |                            |                                    |  |
| FSx file systems<br>Volumes<br>Tape Library | You need to allocate local storage.<br>In order to start using your gateway, you | You need to allocate local storage.<br>In order to start using your gateway, you need to allocate local storage. |                            |                                    |  |
| Tapes<br>Hardware                           | General configuration Info                                                       |                                                                                                    |                            |                                    |  |
|                                             | Name<br>D AWS-Storage-Gateway-1 (sgw-3268885<br>B)                               | Type<br>S3 File                                                                                                  | Gateway ID<br>sgw-32688858 | Storage resources<br>O file shares |  |

#### Figure 27: Edit Storage Gateway Disks

| it local d                                            | isks                                                                                                    |                                                                                                    |                           |                                         |
|-------------------------------------------------------|----------------------------------------------------------------------------------------------------|----------------------------------------------------------------------------------------------------|---------------------------|-----------------------------------------|
| ocal disks Inf                                        | D                                                                                                    |                                                                                                    |                           | C                                       |
| Configure cache st<br>Cache. The local d<br>blatform. | corage by allocating one<br>isks correspond to the s                                                                | e or more local disks with at least to a structure or structure on structure on structure on structure on structure on structure on structure on structure of the structure of the structure of t | t 150 GiB to<br>your host |                                         |
|                                                       |                                                                                                    |                                                                                                    |                           |                                         |
| Recomm<br>diminish<br>To meet<br>gateway<br>Cache.    | ended minimum disk c<br>ed performance.<br>the recommended minir<br>with a total capacity of                        | apacity not met. You might exp<br>mum cache storage, add local di:<br>at least 150 GiB and allocate the                                                                                                    | sks to your<br>em to      | ange from<br>allocated" (o<br>"Cache"   |
| Recomm<br>diminish<br>To meet<br>gateway<br>Cache.    | ended minimum disk c<br>ed performance.<br>the recommended mini<br>with a total capacity of<br>Capacity             | apacity not met. You might exp<br>mum cache storage, add local dis<br>at least 150 GiB and allocate the<br>Allocated to                                                                                                    | sks to your<br>em to      | iange(from)<br>allocated"(to<br>"Cache" |
| Recomm<br>diminish<br>To meet<br>gateway<br>Cache.    | ended minimum disk c<br>ed performance.<br>the recommended mini<br>with a total capacity of<br>Capacity<br>150 GiB  | apacity not met. You might exp<br>mum cache storage, add local di<br>at least 150 GiB and allocate the<br>Allocated to<br>Unallocated                                                                                                    | sks to your<br>em to      | iange from<br>allocated to<br>"Cache"   |
| Recomm<br>diminish<br>To meet<br>gateway<br>Cache.    | ended minimum disk c<br>ed performance.<br>the recommended minia<br>with a total capacity of<br>Capacity<br>150 GiB | apacity not met. You might exp<br>mum cache storage, add local di<br>at least 150 GiB and allocate the<br>Allocated to<br>Unallocated<br>Unallocated                                                                                                    | sks to your<br>m to       | iange from<br>allocated to<br>"Cache"   |

Figure 28: Assign Cache Disks

Your gateway is now up and running:

| ⊙ Successfully updated local disks.                                      |                                          |                            |                                    |  |  |
|--------------------------------------------------------------------------|------------------------------------------|----------------------------|------------------------------------|--|--|
| Storage Gateway > Gateways > AWS-Storage-Gateway-1 AWS-Storage-Gateway-1 |                                          |                            |                                    |  |  |
| General configuration Info                                               |                                          |                            |                                    |  |  |
| Name D AWS-Storage-Gateway-1 (sgw-3268885B) Status O Running             | Type<br>S3 File<br>Alarm state<br>③ None | Gateway ID<br>sgw-3268885B | Storage resources<br>O file shares |  |  |

Figure 29: Storage Gateway Running

The next step is to configure File Shares.

## File Shares

We have the Storage Gateway, now we need to put it to work. As a File Gateway, the Storage Gateway appliance provides SMB and NFS share points to which client devices will connect. File data is stored in AWS S3 buckets and cached on the appliance.

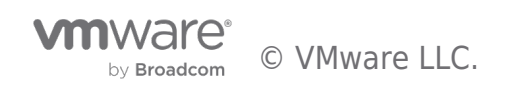

To create a File Share, open the AWS Console and navigate to Storage Gateways. Choose "File shares" and select "Create file share":

| Storage Gateway $\times$                                 | Storage Gateway $>$ File shares                                                                                                    |                 |
|----------------------------------------------------------|----------------------------------------------------------------------------------------------------|-----------------|
| Gateways<br><mark>File shares</mark><br>FSx file systems | File shares info     C     Actions ▼     Cree       Q. Filter by file share, status, or other attributes                                                                                                    | eate file share |
| Volumes<br>Tape Library                                  | File share ID     Image: File share name     Image: V     Status     Image: V     Type     Image: S3 location     Image: S3 location | $\nabla$        |
| Pools<br>Tapes                                           | No file shares<br>You don't have any file shares.                                                                                                    |                 |
| Hardware                                                 | Create file share                                                                                                    |                 |

#### Figure 30: Create file share

We will create an SMB File Share for our AWS-Storage-Gateway-1 which will reach its S3 bucket via the Connected VPC:

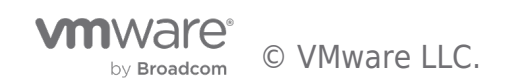

| itep 1<br>File share settings  | File share settings տ                                                                                                    |
|--------------------------------|----------------------------------------------------------------------------------------------------|
| Step 2                         | File share settings configuration                                                                                                    |
| Amazon S3 storage settings     |                                                                                                    |
| Step 3<br>File access settings | Gateway AWS-Storage-Gateway-1 (sgw-3268885B)                                                                                                    |
| Step 4                         | Amazon 53 location info Can use a prefix to separate S 35 bucket name Shares to the same bucket                                                                                                    |
| Review and create              | Connect directly to your bucket. SSIDUCKET WE<br>S3 access point Created earlier                                                                                                    |
|                                | Connect through a harmed needs to appoint that is attached to your ducket.     S3 access point alias     Connect using a bucket are alias that points to an S3 access point connected to your bucket. |
|                                | Amazon 53 Maret name S3 park name - optional                                                                                                    |
|                                | s3-sgw-1 / a/                                                                                                    |
|                                | Bucket name must be between 3 to 63 characters. Prefix name must end with a "/".                                                                                                    |
|                                | Versioning-enabled 53 buckets<br>Use of 53 buckets with versioning enabled can increase the amount of storage used in Amazon 53. Each<br>modification to a file creates a new version of the object.  |
|                                | AWS region<br>Choose the region where the S3 endpoint is located                                                                                                    |
|                                | Europe (London) eu-west-2                                                                                                    |
|                                | File share name infe<br>The default name is pre-filled with the S3 bucket name. Once the<br>file share is created, the file share name can't be deleted.                                              |
|                                | s3-sgw-1a                                                                                                    |
|                                | File share name must be between 1 to 255 characters.                                                                                                    |
|                                | Private Link for S3 - Optional Access the S3 bucket through the S3 endpoint in the Connected                                                                                                    |
|                                | Choose how to identify an existing VPC endpoint Info                                                                                                    |
|                                | O DNS name                                                                                                    |
|                                | DNS name                                                                                                    |
|                                | VPC endpoint ID                                                                                                    |
|                                | DNS name of the VPC endpoint: vpce-0f0944d35fe622953-0ch64lgb.s3.eu-west-2.vpce.amazonaws.com                                                                                                    |
|                                | Access objects using           Network File System (NFS)                                                                                                    |
|                                | Server Message Block (SMB)                                                                                                    |
|                                | Audit logs Info<br>You can monitor your fileshare using Amazon CloudWatch log groups.                                                                                                    |
|                                | A new CloudWatch log group will be created.                                                                                                    |
|                                | Use an existing log group<br>Choose an existing CloudWatch log group.                                                                                                    |
|                                | Deactivate logging     No CloudWatch log group will be created.                                                                                                    |
|                                | Automated cache refresh from \$3 Info                                                                                                    |
|                                | Set refresh interval                                                                                                    |
|                                | File upload notification Info                                                                                                    |
|                                | None     Set settling time                                                                                                    |
|                                |                                                                                                    |
|                                | Tags - optional                                                                                                    |
|                                | Key Value - optional                                                                                                    |
|                                | Q Name X Q s3-sgw-1 X Remove                                                                                                    |
|                                | Add new tag<br>You can add 49 more tags.                                                                                                    |
|                                |                                                                                                    |
|                                | Concel New                                                                                                    |

Figure 31: Create File Share Step 1: File share settings

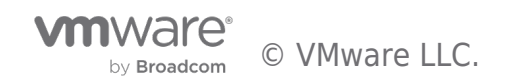

| Storage Gateway > File shares >      | Create file share                                        |  |
|--------------------------------------|----------------------------------------------------------|--|
| Step 1<br>File share settings        | Amazon S3 storage settings Info                          |  |
| Step 2<br>Amazon S3 storage settings | Amazon S3 storage configuration                          |  |
| Step 3<br>File access settings       | Amazon S3 bucket name / Prefix name<br>s3-sgw-1 [2] / a/ |  |
| Step 4<br>Review and create          | S3 Standard V                                            |  |
|                                      | Guess MIME type                                          |  |
|                                      | Enable requester pays                                    |  |
|                                      | Access to your S3 bucket Info                            |  |
|                                      | Create a new IAM role.                                   |  |
|                                      |                                                          |  |
|                                      | S3-Managed Keys (SSE-S3)                                 |  |
|                                      | KMS-Managed Keys (SSE-KMS)                               |  |
|                                      | Cancel Previous Next                                     |  |

Figure 32: Create File Share Step 2: Amazon S3 storage settings

| p 1<br>e share settings          | File access settings Info                                                                                                    |
|----------------------------------|----------------------------------------------------------------------------------------------------|
| p 2<br>nazon S3 storage settings | Authentication method                                                                                                    |
|                                  | Authentication method                                                                                                    |
| e access settings                | Guest access                                                                                                    |
|                                  | To configure your nie share for guest access set a guest password.                                                                                                    |
| p 4<br>view and create           | Guest password                                                                                                    |
|                                  | Guest password must be between 6 and 512 characters.                                                                                                    |
|                                  |                                                                                                    |
|                                  | SMB share settings                                                                                                    |
|                                  | Export as                                                                                                    |
|                                  | Read-write                                                                                                    |
|                                  | O Read-only                                                                                                    |
|                                  | File and directory access controlled by                                                                                                    |
|                                  | Windows Access Control Lists                                                                                                    |
|                                  | • POSIX permissions                                                                                                    |
|                                  | Opportunistic lock (oplock)<br>Optimize the file buffering strategy to speed up access to a file server.                                                                   |
|                                  | Activate                                                                                                    |
|                                  | Force case sensitivity                                                                                                    |
|                                  | Activate                                                                                                    |
|                                  | To avoid conflict cases during file access, the Opportunistic lock and Force case sensitivity settings are<br>mutually exclusive and cannot be activated at the same time. |
|                                  | Access based enumeration for files and directories                                                                                                    |
|                                  | Activate                                                                                                    |
|                                  |                                                                                                    |
|                                  | Cancel Previous Nex                                                                                                    |

Figure 33: Create File Share Step 3: File access settings

Review the file share parameters and click "Create":

Review the file share parameters and click "Create":

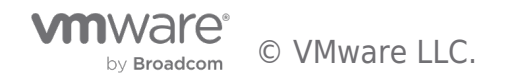

| rage settings | Step 1: File share settings                                                                                                    |                                                                                                    | Ed    |
|---------------|----------------------------------------------------------------------------------------------------|----------------------------------------------------------------------------------------------------|-------|
|               | File share details                                                                                                    |                                                                                                    |       |
| ngs           | Gateway                                                                                                    | Amazon S3 bucket name / Prefix name                                                                                                    |       |
|               | AWS-Storage-Gateway-1                                                                                                    | s3-sgw-1 🗹 / a/                                                                                                    |       |
| ate           | AWS Region                                                                                                    | AWS PrivateLink for S3                                                                                                    |       |
|               | eu-west-2                                                                                                    | vpce-0f0944d35fe622953-0ch64lgb.s3.eu-v<br>2.vpce.amazonaws.com                                                                                                    | vest- |
|               | File share name                                                                                                    | Access objects using                                                                                                    |       |
|               | s3-sgw-1a                                                                                                    | SMB                                                                                                    |       |
|               | Audit logs                                                                                                    | Automated cache refresh from S3                                                                                                    |       |
|               | Disable logging                                                                                                    | Disabled                                                                                                    |       |
|               | File upload notification                                                                                                    |                                                                                                    |       |
|               | Disabled                                                                                                    |                                                                                                    |       |
|               | Tags (1)                                                                                                    |                                                                                                    |       |
|               | Кеу                                                                                                    | Value                                                                                                    |       |
|               | Name                                                                                                    | s3-sgw-1                                                                                                    |       |
|               |                                                                                                    |                                                                                                    |       |
|               | Step 2: Amazon S3 storage setting                                                                                                    | 5                                                                                                    | E     |
|               |                                                                                                    |                                                                                                    |       |
|               |                                                                                                    |                                                                                                    |       |
|               | Amazon S3 storage configuration                                                                                                    | Dn                                                                                                    |       |
|               | Amazon S3 storage configuration                                                                                                    | Guess MIME type                                                                                                    |       |
|               | Amazon S3 storage configuration<br>Storage class for new objects<br>S3 Standard                                                                                                    | Guess MIME type<br>Yes                                                                                                    |       |
|               | Amazon S3 storage configuration<br>Storage class for new objects<br>S3 Standard<br>Give bucket owner full control                                                                                                    | Guess MIME type<br>Yes<br>Enable requester pays                                                                                                    |       |
|               | Amazon S3 storage configuration<br>Storage class for new objects<br>S3 Standard<br>Give bucket owner full control<br>Yes                                                                                                    | Guess MIME type<br>Yes<br>Enable requester pays<br>No                                                                                                    |       |
|               | Amazon S3 storage configurations<br>Storage class for new objects<br>S3 Standard<br>Give bucket owner full control<br>Yes<br>Access to your S3 bucket<br>Create a new IAM role.                                                                                                    | Guess MIME type<br>Yes<br>Enable requester pays<br>No<br>Encryption<br>53-Managed Keys (SSE-53)                                                                                                    |       |
|               | Amazon S3 storage configuration<br>Storage class for new objects<br>S3 Standard<br>Give bucket owner full control<br>Yes<br>Access to your S3 bucket<br>Create a new IAM role.                                                                                                    | Guess MIME type<br>Yes<br>Enable requester pays<br>No<br>Encryption<br>S3-Managed Keys (SSE-S3)                                                                                                    |       |
|               | Amazon S3 storage configuration<br>Storage class for new objects<br>S3 Standard<br>Give bucket owner full control<br>Yes<br>Access to your S3 bucket<br>Create a new IAM role.<br>Step 3: File access settings                                                                                                    | Guess MIME type<br>Yes<br>Enable requester pays<br>No<br>Encryption<br>S3-Managed Keys (SSE-S3)                                                                                                    | E     |
|               | Amazon S3 storage configuration         Storage class for new objects         S3 Standard         Give bucket owner full control         Yes         Access to your S3 bucket         Create a new IAM role.    Step 3: File access settings                                                                                                    | Guess MIME type<br>Yes<br>Enable requester pays<br>No<br>Encryption<br>S3-Managed Keys (SSE-S3)                                                                                                    | E     |
|               | Amazon S3 storage configuration         Storage class for new objects         S3 Standard         Give bucket owner full control         Yes         Access to your S3 bucket         Create a new IAM role.         Step 3: File access settings         File access settings         Authentication method                                                                                                    | Guest password                                                                                                    | E     |
|               | Amazon S3 storage configuration         Storage class for new objects         S3 Standard         Give bucket owner full control         Yes         Access to your S3 bucket         Create a new IAM role.         Step 3: File access settings         File access settings         Authentication method         Guest access                                                                                                    | Guess MIME type<br>Yes<br>Enable requester pays<br>No<br>Encryption<br>S3-Managed Keys (SSE-S3)                                                                                                    | E     |
|               | Amazon S3 storage configuration         Storage class for new objects         S3 Standard         Give bucket owner full control         Yes         Access to your S3 bucket         Create a new IAM role.         Step 3: File access settings         File access settings         Authentication method         Guest access         SMB share settings                                                                                                    | Cuess MIME type<br>Yes<br>Enable requester pays<br>No<br>Encryption<br>S3-Managed Keys (SSE-S3)                                                                                                    | E     |
|               | Amazon S3 storage configuration         Storage class for new objects         S3 Standard         Give bucket owner full control         Yes         Access to your S3 bucket         Create a new IAM role.         Step 3: File access settings         File access settings         Authentication method         Guest access         SMB share settings         Export as                                                                                                    | Cuess MIME type<br>Yes<br>Enable requester pays<br>No<br>Encryption<br>53-Managed Keys (SSE-53)                                                                                                    | E     |
|               | Amazon S3 storage configuration         Storage class for new objects         S3 Standard         Give bucket owner full control         Yes         Access to your S3 bucket         Create a new IAM role.         Step 3: File access settings         File access settings         Authentication method         Guest access         SMB share settings         Export as         Read-write                                                                                                    | DI<br>Guess MIME type<br>Yes<br>Enable requester pays<br>No<br>Encryption<br>53-Managed Keys (SSE-53)<br>Guest password<br>                                                                                                    | E     |
|               | Amazon S3 storage configuration         Storage class for new objects         S3 Standard         Give bucket owner full control         Yes         Access to your S3 bucket         Create a new IAM role.         Step 3: File access settings         File access settings         Authentication method         Guest access         SMB share settings         Export as         Read-write         Opportunistic lark (onlock)                                                                        | DI<br>Guess MIME type<br>Yes<br>Enable requester pays<br>No<br>Encryption<br>53-Managed Keys (SSE-S3)<br>Guest password<br>                                                                                                    | E     |
|               | Amazon S3 storage configuration         Storage class for new objects         S3 Standard         Give bucket owner full control         Yes         Access to your S3 bucket         Create a new IAM role.         Step 3: File access settings         File access settings         Authentication method         Guest access         SMB share settings         Export as         Read-write         Opportunistic lock (oplock)         Activated                                                      | DI<br>Guess MIME type<br>Yes<br>Enable requester pays<br>No<br>Encryption<br>53-Managed Keys (SSE-S3)<br>Guest password<br><br>File and directory access controlled by<br>POSIX permissions<br>Force case sensitivity<br>Deactivated | E     |
|               | Amazon S3 storage configuration         Storage class for new objects         S3 Standard         Give bucket owner full control         Yes         Access to your S3 bucket         Create a new IAM role.         Step 3: File access settings         File access settings         Authentication method         Guest access         SMB share settings         Export as         Read-write         Opportunistic lock (oplock)         Activated         Access based enumeration                     | DN Guess MIME type Yes Enable requester pays No Encryption S3-Managed Keys (SSE-S3) Guest password Guest password File and directory access controlled by POSIX permissions Force case sensitivity Deactivated                       | E     |
|               | Amazon S3 storage configuration         Storage class for new objects         S3 Standard         Give bucket owner full control         Yes         Access to your S3 bucket         Create a new IAM role.         Step 3: File access settings         File access settings         Authentication method         Guest access         SMB share settings         Export as         Read-write         Opportunistic lock (oplock)         Activated         Access based enumeration         Deactivated | DN Guess MIME type Yes Enable requester pays No Encryption S3-Managed Keys (SSE-S3) Guest password Guest password File and directory access controlled by POSIX permissions Force case sensitivity Deactivated                       | E     |

Figure 34: Create File Share Step 4: Review and create

#### Test the Storage Gateway

Test the Storage Gateway by mapping to the SMB file share and saving some data.

The Details pane for the File Share in the AWS Console gives the command to map a drive from a Windows computer to the file share:

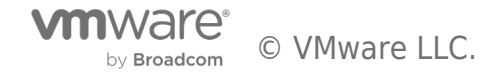

| Storage Gateway $\qquad 	imes$                         | ⊘ Successfully created file share share-6800C01B.                                                          |                                                                                |                                                                                           |                                                                                                    |  |  |
|--------------------------------------------------------|----------------------------------------------------------------------------------------------------|--------------------------------------------------------------------------------|-------------------------------------------------------------------------------------------|----------------------------------------------------------------------------------------------------|--|--|
| Gateways<br>File shares<br>FSx file systems<br>Volumes | Storage Gateway       > File shares       > share-6800C01B         share-6800C01B       Info       Actions |                                                                                |                                                                                           |                                                                                                    |  |  |
| Tape Library<br>Pools                                  | General configuration Info                                                                                 |                                                                                |                                                                                           |                                                                                                    |  |  |
| Tapes<br>Hardware                                      | File share ID<br>Stare-6800C01B<br>S3 location<br>s3-sgw-1/a/                                              | File share name<br>s3-sgw-1a<br>AWS Region<br>eu-west-2                        | Status<br>Unavailable<br>AWS PrivateLink for 53<br>ypce-0f0944d35fe622953-0ch64lgb.s3.eu- | Type<br>SMB<br>Gateway<br>AWS-Storage-Gateway-1                                                                           |  |  |
|                                                        | Details Tags                                                                                               |                                                                                |                                                                                           |                                                                                                    |  |  |
|                                                        | File share ARN                                                                                             | Metrics<br>Cloudwatch Metrics 🖸<br>Bucket owner full control<br>Yes            | Audit logs<br>(Net Enabled)<br>Requester pays<br>No                                       | Default storage class<br>53 Standard<br>IAM role<br>StorageGatewayBucketAccessRole 16458399151<br>830.39913461443890563 🖸 |  |  |
|                                                        | Encryption<br>S3-Managed Keys (SSE-S3)<br>Opportunistic lock (oplock)<br>Activated                         | Authentication method<br>Guest access<br>Force case sensitivity<br>Deactivated | Export as<br>Read-write<br>Access based enumeration<br>Deactivated                        | Access control<br>POSIX permissions                                                                                       |  |  |
|                                                        | Example Commands You can use the following example command to connect to the file share.                   |                                                                                |                                                                                           |                                                                                                    |  |  |
|                                                        | On Microsoft Windows: net use [WindowsDriveLetter]: \\192.168.1.5\\\\\3-sgw-1a /user.sgw-3268858\\smbguest |                                                                                |                                                                                           |                                                                                                    |  |  |
|                                                        |                                                                                                    |                                                                                |                                                                                           |                                                                                                    |  |  |

Figure 35: Command for Drive Mapping

Issue the highlighted command from a Windows server or workstation that has network access to the Storage Gateway appliance.

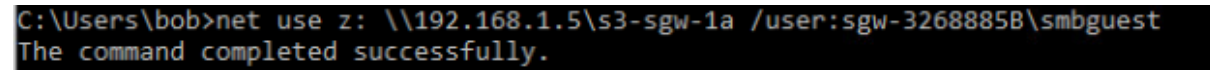

Figure 36: Successful Drive Mapping

At this point you can create a simple document and place it in the file share:

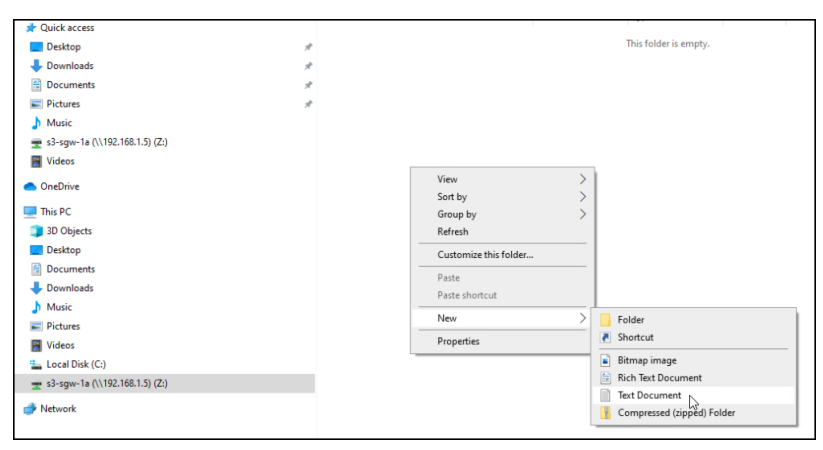

Figure 37: Create and Save a Document (1)

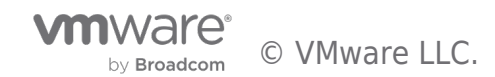

| 5 m m                            | Name                            | Date modified           | Туре          | Size |
|----------------------------------|---------------------------------|-------------------------|---------------|------|
| T Quick access                   | Doc in AWS-Storage-Gateway-1    | 2/3/2022 11-29 AM       | Text Document | 0 KB |
| Desktop 🖈                        | E boe in And blondge batering i | LO DI LOLL I ILLO PHILI | ion pocorrent | 0100 |
| 🕹 Downloads 🛛 🖈                  |                                 |                         |               |      |
| 🗄 Documents 🛷                    |                                 |                         |               |      |
| E Pictures #                     |                                 |                         |               |      |
| h Music                          |                                 |                         |               |      |
| 🛫 s3-sgw-1a (\\192.168.1.5) (Z:) |                                 |                         |               |      |
| 📕 Videos                         |                                 |                         |               |      |
| OneDrive                         |                                 |                         |               |      |
| This PC                          |                                 |                         |               |      |
| 3D Objects                       |                                 |                         |               |      |
| Cesktop                          |                                 |                         |               |      |
| 🛗 Documents                      |                                 |                         |               |      |
| 🖶 Downloads                      |                                 |                         |               |      |
| Music                            |                                 |                         |               |      |
| E Pictures                       |                                 |                         |               |      |
| 📕 Videos                         |                                 |                         |               |      |
| 🏪 Local Disk (C:)                |                                 |                         |               |      |
| 🛫 s3-sgw-1a (\\192.168.1.5) (Z:) |                                 |                         |               |      |
| i Network                        |                                 |                         |               |      |

Figure 38: Create and Save a Document (2)

Success!

Now you can check the S3 bucket to show that your file has been stored there. From the AWS Console, navigate to S3, select the bucket we created for the file share ("s3-sgw-1") and check the folder created for the share ("a/"):

| Amazon S3 > s3-sgw-1 > a/                                                                      |                                               |
|------------------------------------------------------------------------------------------------|-----------------------------------------------|
| a/                                                                                             |                                               |
| Objects Properties                                                                             |                                               |
|                                                                                                |                                               |
| Objects (1)<br>Objects are the fundamental entities stored in Amazon S3. You can use Amazon S3 | <b>inventory </b> to get a list of all object |
| C 🗇 Copy S3 URI 🗇 Copy URL 🕑 Downloa                                                           | d Open 🖸 Delete                               |
| Q Find objects by prefix                                                                       |                                               |
| Name                                                                                           | ▲ Type ▽                                      |
| Doc in AWS-Storage-Gateway-1.txt                                                               | txt                                           |

Figure 39: Check the file share

We have successfully created and tested the Storage Gateway AWS-Storage-Gateway-1, which accessed AWS from the SDDC via the Connected VPC.

Use the steps above to create AWS-Storage-Gateway-2. Substitute the Connected VPC endpoints with endpoints for the External VPC and use the S3 bucket s3-sgw-2 for the file share.

#### **Confirm Traffic Flow**

We have configured a separate network path for each of our two Storage Gateways. We should confirm that traffic from the appliance AWS-Storage-Gateway-1 is routed through the Interface Endpoints in the Connected VPC, while traffic from AWS-Storage-Gateway-2 goes through Interface Endpoints in the External VPC.

To monitor network traffic through a VPC, we can set up a Flow Log on the VPC subnet we would like to monitor. We can then inspect the flow log in AWS CloudWatch to confirm traffic from the Storage Gateway appliance to the appropriate Interface Endpoints.

First, let's confirm the private IP addresses and Network Interface IDs of the endpoints. From the AWS Console, navigate to VPC and select Endpoints:

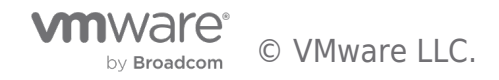

| New VPC Experience<br>Tell us what you think           |   | Endpoints (4) Info                              |               |                        |          |
|--------------------------------------------------------|---|-------------------------------------------------|---------------|------------------------|----------|
| VPC Dashboard<br>EC2 Global View New<br>Filter by VPC: |   | Q Filter endpoints search: sgw- X search: s3- X | Clear filters |                        |          |
| Q Select a VPC                                         |   | Name                                            | $\nabla$      | VPC endpoint ID        | $\nabla$ |
| VIRTUAL PRIVATE                                        |   | SGW-Endpoint-External-VPC                       |               | vpce-00751fccf122148b2 |          |
| CLOUD<br>Your VPCs                                     |   | SGW-Endpoint-Connected-V                        | PC            | vpce-02aa44ca248fbc3d4 |          |
| Subnets                                                |   | S3-Endpoint-External-VPC                        |               | vpce-0d765c7b5f4f37cda |          |
| Route Tables                                           |   | S3-Endpoint-Connected-VPC                       |               | vpce-0f0944d35fe622953 |          |
| Internet Gateways                                      |   |                                                 |               |                        | _        |
| Egress Only Internet<br>Gateways                       | - |                                                 |               |                        | =        |
| Carrier Gateways                                       |   | Select an endpoint                              |               |                        |          |
| DHCP Options Sets                                      |   |                                                 |               |                        |          |
| Elastic IPs                                            |   |                                                 |               |                        |          |
| Managed Prefix Lists                                   |   |                                                 |               |                        |          |
| Endpoints New                                          |   |                                                 |               |                        |          |

Figure 40: Listing Storage Gateway and S3 Endpoints

Select an endpoint and choose "Subnets". The private address and network interface ID will be revealed as part of the subnet:

| New VPC Experience<br>Tell us what you think | Endpoints (1/4) Info                       |                              |          |                               |                    | C               |
|----------------------------------------------|--------------------------------------------|------------------------------|----------|-------------------------------|--------------------|-----------------|
| VPC Dashboard                                | Q Filter endpoints                         |                              |          |                               |                    |                 |
| EC2 Global View New Filter by VPC:           | search: sgw- $\times$ search: s3- $\times$ | Clear filters                |          |                               |                    |                 |
| Q Select a VPC                               | Name Name                                  | ▼ VPC endpoint ID            | $\nabla$ | VPC ID                        | $\bigtriangledown$ | Service name    |
|                                              | SGW-Endpoint-External-VPC                  | vpce-00751fccf122148b2       |          | vpc-0278c01f48018fae0   Exter | nal VPC            | com.amazonaws.e |
| Your VPCs                                    | SGW-Endpoint-Connected-VPC                 | vpce-02aa44ca248fbc3d4       |          | vpc-09d5e0dfb092eaf95   Conn  | ected              | com.amazonaws.e |
| Subnets                                      | S3-Endpoint-External-VPC                   | vpce-0d765c7b5f4f37cda       |          | vpc-0278c01f48018fae0   Exter | nal VPC            | com.amazonaws.e |
| Route Tables                                 | S3-Endpoint-Connected-VPC                  | vpce-0f0944d35fe622953       |          | vpc-09d5e0dfb092eaf95   Conn  | ected              | com.amazonaws.e |
| Internet Gateways                            |                                            |                              | -        |                               |                    |                 |
| Egress Only Internet<br>Gateways             |                                            |                              | _        |                               |                    |                 |
| Carrier Gateways                             | vpce-02aa44ca248tbc3d4 / SGW-Endpoint-     | Connected-VPC                |          |                               |                    |                 |
| DHCP Options Sets                            | Details Subnets Security Groups            | Notification Monitoring Tags |          |                               |                    |                 |
| Elastic IPs                                  |                                            |                              |          |                               |                    |                 |
| Managed Prefix Lists                         | Contractor (1)                             |                              |          |                               |                    |                 |
| Endpoints New                                | Subnets (1)                                |                              |          |                               |                    |                 |
| Endpoint Services                            | Q Filter subnets                           |                              |          |                               |                    |                 |
| NAT Gateways                                 |                                            |                              |          |                               |                    |                 |
| Peering Connections                          |                                            | ▽ IPv4 addresses             |          | dresses $\triangledown$       | Network Int        | terface ID      |
| ▼ SECURITY                                   | eu-west-2a (euw2-az2)                      | 172.30.10.170                | -        |                               | eni-031d37         | 557b0301d0f 🗹   |

Figure 41: Endpoint IP and Network Interface ID

Record the private IP and Network Interface ID for each of the endpoints. From vCenter, we have the IP addresses of the appliances. In this scenario, we have:

| Appliance                              |                       | Endpoint                   | IP Address     | Network Interface     |
|----------------------------------------|-----------------------|----------------------------|----------------|-----------------------|
|                                        |                       | Enapoint                   | IF Address     | Network Interface     |
| AWS-Sto<br>192.168                     | AWS-Storage-Gateway-1 | SGW-Endpoint-Connected-VPC | 172.30.10.170  | eni-031d37557b0301d0f |
|                                        | 192.168.1.5           | S3-Endpoint-Connected-VPC  | 172.30.10.180  | eni-0e712a512712b87af |
| AWS-Storage-Gateway-2<br>192.168.2.103 | AWS-Storage-Gateway-2 | SGW-Endpoint-External-VPC  | 172.20.200.101 | eni-0c7293c72936b5dc0 |
|                                        | 192.168.2.103         | S3-Endpoint-External-VPC   | 172.20.200.59  | eni-08368e7d8f73df5f0 |

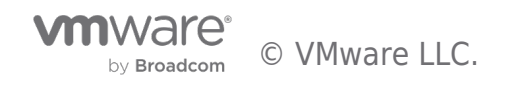

#### Table 1: All IPs and Network Interface IDs

We will not cover the details of Flow Log creation in this article – these can be found here. The figures below show the two Flow Logs that have been configured:

| subnet-04b1     | subnet-04b1719642073822e / <mark>Connected-VPC-Subnet-1</mark> |                |             |                   |         |      |                    |          |  |
|-----------------|----------------------------------------------------------------|----------------|-------------|-------------------|---------|------|--------------------|----------|--|
| Details         | Flow logs                                                      | Route table    | Network ACL | CIDR reservations | Sharing | Tags |                    |          |  |
|                 |                                                                |                |             |                   |         |      |                    |          |  |
| Flow log        | <b>gs</b> (1/1)                                                |                |             |                   |         |      |                    |          |  |
| <b>Q</b> Filter | r flow logs                                                    |                |             |                   |         |      |                    |          |  |
| N               | ame                                                            |                | ▽ Flow log  | ID 🗸              | Filter  |      | ♥ Destination type | $\nabla$ |  |
| FI FI           | ow-Log-Connected                                               | I-VPC-Subnet-1 | fl-04e097   | 7801a325f5f       | ALL     |      | cloud-watch-logs   |          |  |
|                 |                                                                |                |             |                   |         |      |                    |          |  |

Figure 42: Connected VPC Flow Log

| subnet-016d49ec6e5656117 / External-VPC-Subnet-1 |                                |              |              |                   |          |      |                    |                  |          |
|--------------------------------------------------|--------------------------------|--------------|--------------|-------------------|----------|------|--------------------|------------------|----------|
| Details                                          | Flow logs                      | Route table  | Network ACL  | CIDR reservations | Sharing  | Tags |                    |                  |          |
|                                                  |                                |              |              |                   |          |      |                    |                  |          |
| Flow log                                         | <b>gs (1/1)</b><br>r flow logs |              |              |                   |          |      |                    |                  |          |
| N                                                | lame                           |              | ▽ Flow log I | D                 | 7 Filter |      | $\bigtriangledown$ | Destination type | $\nabla$ |
| Fl Fl                                            | low-Log-External-V             | /PC-Subnet-1 | fl-0170e1    | b028af9ca78       | ALL      |      |                    | cloud-watch-logs |          |

#### Figure 43: External VPC Flow Log

In the AWS Console, navigate to CloudWatch, expand "Logs" and select "Log groups". We will open the flow log for the Connected VPC:

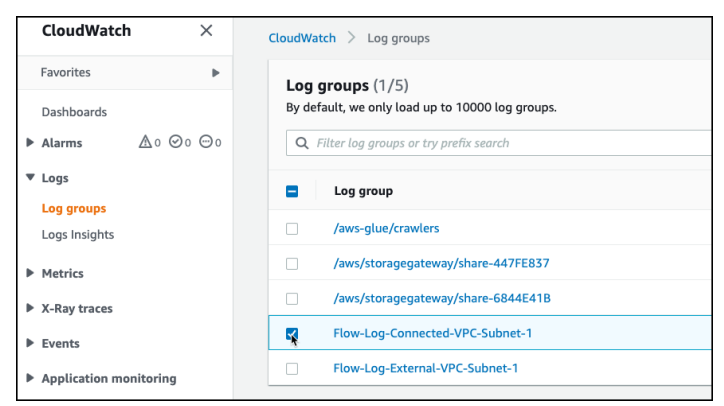

Figure 44: Connected VPC Log Group

To inspect traffic through the Interface Endpoint for the Storage Gateway in the Connected VPC, select eni-031d37557b0301d0f (per Table 1):

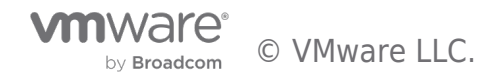

| Log events<br>You can use the filter bar below to search for and match terms, phrases, or values in your log events. Learn more about filter patterns 🛛 🗘 View as text 🖉 Actions 🔻 |                               |                                                                                                    |  |  |  |  |
|----------------------------------------------------------------------------------------------------|-------------------------------|----------------------------------------------------------------------------------------------------|--|--|--|--|
| Q                                                                                                    | Filter events                 | Clear 1m 30m 1h 12h                                                                                             |  |  |  |  |
|                                                                                                    |                               |                                                                                                    |  |  |  |  |
| •                                                                                                    | Timestamp                     | Message                                                                                                    |  |  |  |  |
|                                                                                                    |                               | There are older events to load. Load more.                                                                      |  |  |  |  |
| •                                                                                                    | 2022-02-04T13:50:18.000+00:00 | 2 unknown eni-031d37557b0301d0f 192.168.1.5 172.30.10.170 34848 1026 6 3 315 1643982618 1643982663 ACCEPT OK    |  |  |  |  |
| •                                                                                                    | 2022-02-04T13:50:18.000+00:00 | 2 unknown eni-031d37557b0301d0f 192.168.1.5 172.30.10.170 34866 1026 6 2 157 1643982618 1643982663 ACCEPT OK    |  |  |  |  |
| •                                                                                                    | 2022-02-04T13:50:18.000+00:00 | 2 unknown eni-031d37557b0301d0f 172.30.10.170 192.168.1.5 1026 34866 6 2 80 1643982618 1643982663 ACCEPT OK     |  |  |  |  |
| •                                                                                                    | 2022-02-04T13:50:30.000+00:00 | 2 unknown eni-031d37557b0301d0f 192.168.1.5 172.30.10.170 34860 1026 6 2 157 1643982630 1643982676 ACCEPT OK    |  |  |  |  |
| •                                                                                                    | 2022-02-04T13:50:30.000+00:00 | 2 unknown eni-031d37557b0301d0f 172.30.10.170 192.168.1.5 1026 34880 6 23 18567 1643982630 1643982676 ACCEPT OK |  |  |  |  |
| •                                                                                                    | 2022-02-04T13:50:30.000+00:00 | 2 unknown eni-031d37557b0301d0f 192.168.1.5 172.30.10.170 34880 1026 6 26 4188 1643982630 1643982676 ACCEPT OK  |  |  |  |  |
| •                                                                                                    | 2022-02-04T13:50:30.000+00:00 | 2 unknown eni-031d37557b0301d0f 192.168.1.5 172.30.10.170 34870 1026 6 38 14066 1643982630 1643982676 ACCEPT OK |  |  |  |  |
| •                                                                                                    | 2022-02-04T13:50:30.000+00:00 | 2 unknown eni-031d37557b0301d0f 172.30.10.170 192.168.1.5 1026 34860 6 2 80 1643982630 1643982676 ACCEPT OK     |  |  |  |  |
|                                                                                                    | 2022-02-04T13:50:30.000+00:00 | 2 unknown eni-031d37557b0301d0f 172.30.10.170 192.168.1.5 1026 34870 6 30 19943 1643982630 1643982676 ACCEPT OK |  |  |  |  |
| •                                                                                                    | 2022-02-04T13:50:30.000+00:00 | 2 unknown eni-031d37557b0301d0f 172.30.10.170 192.168.1.5 1026 34872 6 33 20360 1643982630 1643982676 ACCEPT OK |  |  |  |  |
| •                                                                                                    | 2022-02-04T13:50:30.000+00:00 | 2 unknown eni-031d37557b0301d0f 192.168.1.5 172.30.10.170 34876 1026 6 37 13827 1643982630 1643982676 ACCEPT OK |  |  |  |  |
| •                                                                                                    | 2022-02-04T13:50:30.000+00:00 | 2 unknown eni-031d37557b0301d0f 172.30.10.170 192.168.1.5 1026 34876 6 28 19413 1643982630 1643982676 ACCEPT OK |  |  |  |  |
|                                                                                                    | 2022 02 04712 50 20 000 00 00 | 2 WINTER WY 014 12757 0204 105 402 402 402 40 40 10 10 10 10 10 10 10 10 10 10 10 10 10                         |  |  |  |  |

Figure 45: Log Events for Flow Through Storage Gateway Endpoint in the Connected VPC

The logs show traffic is flowing between the AWS-Storage-Gateway-1 appliance (192.168.1.5) and the Storage Gateway endpoint (172.30.10.170). We can similarly confirm flow of traffic for the S3 bucket (172.30.10.180) in the Connected VPC:

| Log e<br>You ca | events<br>In use the filter bar below to search for a | nd match terms, phrases, or values in your log events. Learn more about filter patterns 🖸 🛛 View as text 🔀 🛛 Actions 💌       |
|-----------------|-------------------------------------------------------|----------------------------------------------------------------------------------------------------|
| Q /             | ilter events                                          | Clear 1m 30m 1h 12h                                                                                                    |
| Þ               | Timestamp                                             | Message                                                                                                    |
|                 |                                                       | There are older events to load. Load more.                                                                                   |
| •               | 2022-02-04T13:48:04.000+00:00                         | 2 614055364343 eni-0e712a512712b87af <mark>192.168.1.5 172.30.10.180</mark> 39122 443 6 1 60 1643982484 1643982486 ACCEPT OK |
| •               | 2022-02-04T13:48:05.000+00:00                         | 2 unknown eni-0e712a512712b87af 1643982485 1643982499 - NODATA                                                               |
| •               | 2022-02-04T13:48:22.000+00:00                         | 2 614055364343 eni-0e712a512712b87af 172.30.10.180 192.168.1.5 443 39114 6 2 80 1643982502 1643982504 ACCEPT OK              |
| •               | 2022-02-04T13:48:22.000+00:00                         | 2 614055364343 eni-0e712a512712b87af 192.168.1.5 172.30.10.180 39114 443 6 3 173 1643982502 1643982504 ACCEPT OK             |
| •               | 2022-02-04T13:48:32.000+00:00                         | 2 614055364343 eni-0e712a512712b87af 1643982512 1643982543 - NODATA                                                          |
| •               | 2022-02-04T13:48:37.000+00:00                         | 2 614055364343 eni-0e712a512712b87af 1643982517 1643982549 - NODATA                                                          |
| •               | 2022-02-04T13:48:44.000+00:00                         | 2 unknown eni-0e712a512712b87af 1643982524 1643982534 - NODATA                                                               |
| •               | 2022-02-04T13:48:57.000+00:00                         | 2 unknown eni-0e712a512712b87af 192.168.1.5 172.30.10.180 39130 443 6 15 3126 1643982537 1643982592 ACCEPT OK                |
| •               | 2022-02-04T13:48:57.000+00:00                         | 2 unknown eni-0e712a512712b87af 192.168.1.5 172.30.10.180 39122 443 6 3 173 1643982537 1643982592 ACCEPT OK                  |
| •               | 2022-02-04T13:48:57.000+00:00                         | 2 unknown eni-0e712a512712b87af 172.30.10.180 192.168.1.5 443 39130 6 13 7855 1643982537 1643982592 ACCEPT OK                |
| •               | 2022-02-04T13:48:57.000+00:00                         | 2 unknown eni-0e712a512712b87af 172.30.10.180 192.168.1.5 443 39122 6 2 80 1643982537 1643982592 ACCEPT OK                   |

Figure 46: Log Events for Flow Through S3 Endpoint in the Connected VPC

For completeness, we will inspect traffic for AWS-Storage-Gateway-2 (192.168.2.103) to endpoints in the External VPC.

For Storage Gateway (172.20.200.101):

| Log e<br>You car | events<br>n use the filter bar below to search for an | nd match terms, phrases, or values in your log events. Learn more about filter patterns [ View as text 🛛 Actions 🔻   |
|------------------|-------------------------------------------------------|----------------------------------------------------------------------------------------------------|
| Q F              | ilter events                                          | Clear 1m 30m 1h 12                                                                                                   |
| •                | Timestamp                                             | Message                                                                                                    |
|                  |                                                       | There are older events to load. Load more.                                                                           |
| •                | 2022-02-04T14:02:25.000+00:00                         | 2 unknown eni-0c7293c72936b5dc0 192.168.2.103 172.20.200.101 34342 1026 6 26 4528 1643983345 1643983402 ACCEPT OK    |
| •                | 2022-02-04T14:02:25.000+00:00                         | 2 unknown eni-0c7293c72936b5dc0 172.20.200.101 192.168.2.103 1026 34342 6 22 18366 1643983345 1643983402 ACCEPT OK   |
| •                | 2022-02-04T14:02:25.000+00:00                         | 2 unknown eni-0c7293c72936b5dc0 192.168.2.103 172.20.200.101 34348 1026 6 27 4236 1643983345 1643983402 ACCEPT OK    |
| •                | 2022-02-04T14:02:26.000+00:00                         | 2 unknown eni-0c7293c72936b5dc0 192.168.2.103 172.20.200.101 34332 1026 6 2 104 1643983346 1643983393 ACCEPT OK      |
| •                | 2022-02-04T14:02:26.000+00:00                         | 2 unknown eni-0c7293c72936b5dc0 172.20.200.101 192.168.2.103 1026 34330 6 4 237 1643983346 1643983393 ACCEPT OK      |
| •                | 2022-02-04T14:02:26.000+00:00                         | 2 unknown eni-0c7293c72936b5dc0 192.168.2.103 172.20.200.101 34328 1026 6 4 261 1643983346 1643983393 ACCEPT OK      |
| •                | 2022-02-04T14:02:26.000+00:00                         | 2 unknown eni-0c7293c72936b5dc0 172.20.200.101 192.168.2.103 1026 34346 6 22 18366 1643983346 1643983393 ACCEPT OK   |
| •                | 2022-02-04T14:02:26.000+00:00                         | 2 unknown eni-0c7293c72936b5dc0 172.20.200.101 192.168.2.103 1026 34332 6 2 157 1643983346 1643983393 ACCEPT OK      |
| •                | 2022-02-04T14:02:29.000+00:00                         | 2 614055364343 eni-0c7293c72936b5dc0 172.20.200.101 192.168.2.103 1026 34326 6 4 237 1643983349 1643983350 ACCEPT OK |
| •                | 2022-02-04T14:02:44.000+00:00                         | 2 unknown eni-0c7293c72936b5dc0 192.168.2.103 172.20.200.101 34346 1026 6 26 4528 1643983364 1643983421 ACCEPT OK    |

Figure 47: Log Events for Flow Through Storage Gateway Endpoint in the External VPC

And for S3 (172.20.200.59):

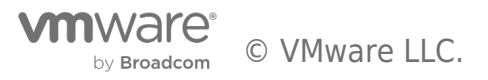

| Log<br>You c | events<br>an use the filter bar below to search for | and match terms, phrases, or values in your log events. Learn more about filter patterns 🖸 🛛 View as text 🔀 🛛 Actions 💌         |
|--------------|-----------------------------------------------------|----------------------------------------------------------------------------------------------------|
| Q            | Filter events                                       | Clear 1m 30m 1h 12h                                                                                                    |
| •            | Timestamp                                           | Message                                                                                                    |
|              |                                                     | There are older events to load. Load more.                                                                                      |
| •            | 2022-02-04T13:57:24.000+00:00                       | 2 614055364343 eni-08368e7d8f73df5f0 <mark>192.168.2.103 172.20.200.59</mark> 47778 443 6 3 173 1643983044 1643983048 ACCEPT OK |
| •            | 2022-02-04T13:57:24.000+00:00                       | 2 614055364343 eni-08368e7d8f73df5f0 192.168.2.103 172.20.200.59 47782 443 6 16 3186 1643983044 1643983048 ACCEPT OK            |
| •            | 2022-02-04T13:57:34.000+00:00                       | 2 unknown eni-08368e7d8f73df5f0 1643983054 1643983077 - NODATA                                                                  |
| •            | 2022-02-04T13:57:37.000+00:00                       | 2 614055364343 eni-08368e7d8f73df5f0 172.20.200.59 192.168.2.103 443 47782 6 13 7856 1643983057 1643983060 ACCEPT OK            |
| •            | 2022-02-04T13:57:37.000+00:00                       | 2 614055364343 eni-08368e7d8f73df5f0 172.20.200.59 192.168.2.103 443 47778 6 2 80 1643983057 1643983060 ACCEPT OK               |
| •            | 2022-02-04T13:57:53.000+00:00                       | 2 614055364343 eni-08368e7d8f73df5f0 1643983073 1643983104 - NODATA                                                             |
| •            | 2022-02-04T13:57:56.000+00:00                       | 2 614055364343 eni-08368e7d8f73df5f0 172.20.200.59 192.168.2.103 443 47790 6 13 7856 1643983076 1643983076 ACCEPT OK            |
| •            | 2022-02-04T13:58:07.000+00:00                       | 2 614055364343 eni-08368e7d8f73df5f0 192.168.2.103 172.20.200.59 47790 443 6 16 3186 1643983087 1643983089 ACCEPT OK            |
| •            | 2022-02-04T13:58:28.000+00:00                       | 2 614055364343 eni-08368e7d8f73df5f0 192.168.2.103 172.20.200.59 47782 443 6 3 173 1643983108 1643983108 ACCEPT OK              |
| •            | 2022-02-04T13:58:34.000+00:00                       | 2 unknown eni-08368e7d8f73df5f0 1643983114 1643983138 - NODATA                                                                  |
| •            | 2022-02-04T13:58:39.000+00:00                       | 2 614055364343 eni-08368e7d8f73df5f0 172.20.200.59 192.168.2.103 443 47782 6 2 80 1643983119 1643983120 ACCEPT OK               |
| •            | 2022-02-04T13:58:53.000+00:00                       | 2 614055364343 eni-08368e7d8f73df5f0 1643983133 1643983164 - NODATA                                                             |

Figure 48: Log Events for Flow Through S3 Endpoint in the External VPC

From inspection of the flow logs, we see that traffic is routed as expected:

- AWS-Storage-Gateway-1 connects to Storage Gateway and S3 services across the ENI and via Interface Endpoints in the Connected VPC
- AWS-Storage-Gateway-2 connects to Storage Gateway and S3 services across the vTGW to the Interface Endpoints in the External VPC

#### **Comparing Approaches**

Both connectivity approaches for integration between VMware Cloud on AWS and AWS Storage Gateway illustrated in this article are valid and fully supported. Ultimately, the choice of one method over the other rests with the customer. Here is a list of points in favour of each approach:

| Approach                                                                                                    | Pros | Cons |
|----------------------------------------------------------------------------------------------------|------|------|
| Connect from VMware Cloud on AWS SDDC to Storage Gateway/S3 via the Connected/"Sidecar" VPC                         |      |      |
| Connect from VMware Cloud on AWS SDDC to Storage Gateway/S3 via a VMware-managed Transit Gateway to an External VPC |      |      |

Table 2: Comparing Approaches

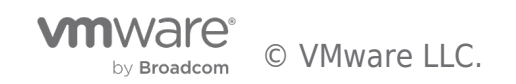

## Summary and Additional Resources

#### Summary

In this article we demonstrated two separate approaches for connecting a VMware Cloud on AWS Software Defined Datacentre to an AWS Storage Gateway.

The first approach directed traffic from the SDDC through Storage Gateway and S3 endpoints in the Connected VPC.

The second approach used a VMware-managed Transit Gateway to route traffic to a customer's External VPC.

Both approaches are valid and fully supported and highlight the flexibility of leveraging native AWS services for VMware Cloud workloads.

#### Additional Resources

For more information about VMware Cloud on AWS and AWS Storage Gateway, you can explore the following resources:

VMware Cloud on AWS VMware Transit Connect AWS Storage Gateway AWS S3

#### About the Author

Vern Bolinius is a business-focused solution architect with 25+ years in the IT industry. His experience includes roles as an instructor, consultant, engineer, architect and business owner. An avid evangelist of VMware Cloud solutions, Vern enjoys presenting and discussing solutions with partners and customers alike. When not behind a laptop or in front of an audience, Vern enjoys travel and time outdoors running, canoeing, hiking and camping.

• Vern Bolinius, Lead Cloud Solution Architect, VMware

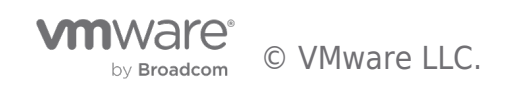

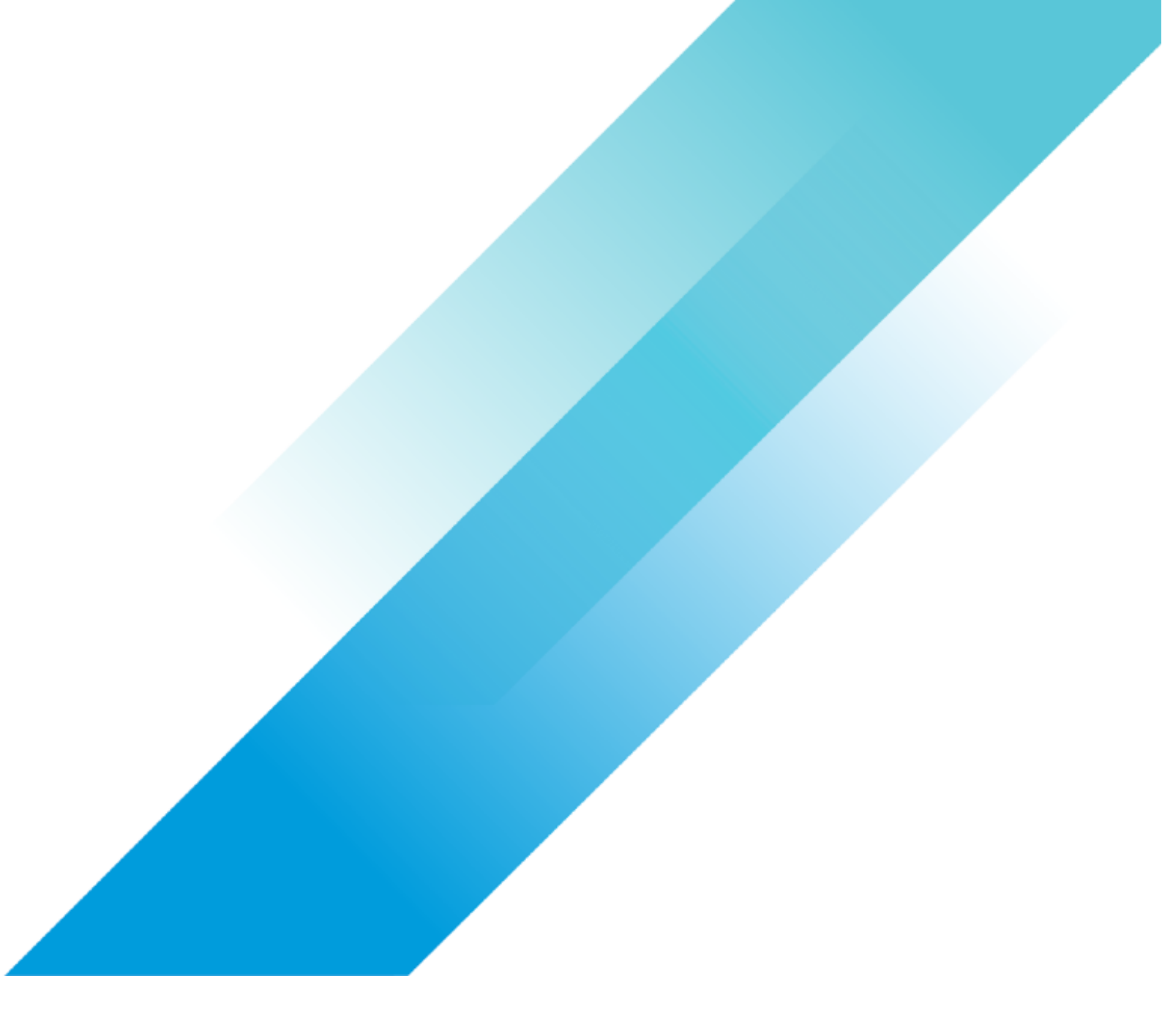